#### PORTWELL PCOM-B655VGL

#### **COM Express**<sup>TM</sup>

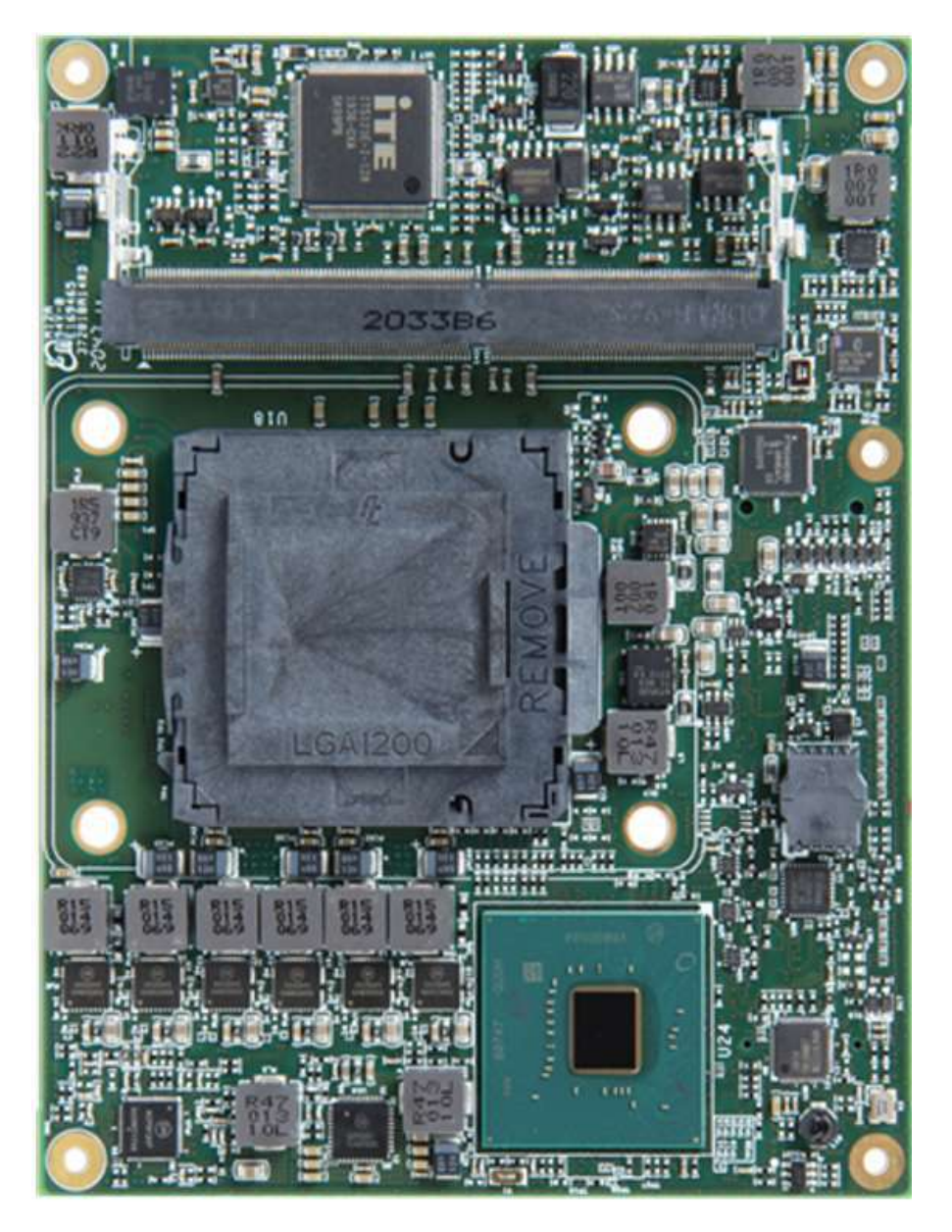

# COM Express TM PCOM-B655VGL User's Guide Revision 1.1

Copyright © PORTWELL 2021

PCOM-B655VGL User's Guide

#### **Revision History**

| R0.1  | Preliminary                                                        |  |
|-------|--------------------------------------------------------------------|--|
|       | 1. Change the photo                                                |  |
|       | 2. Memory capacity (32GB >> 64GB)                                  |  |
| R0.2  | 3. Remove the feature - Intel® Smart Response Technology           |  |
|       | 4. Modify the list of supported operating system                   |  |
|       | 5. Replace the context of 3.3~3.6 \ 3.10 \ ch5.                    |  |
|       | 1. Correction :W480E (ECC) >> W480E (ECC , only with               |  |
|       | i3-10100TE)                                                        |  |
| RU.3  | 2. Add VGA (up to 1920 x 1200@60Hz)                                |  |
|       | 3. Modify supported OS (Ubuntu and CentOS; Tested with DQA)        |  |
|       | 1. Graphic options add more information as below:                  |  |
| R0 4  | DDI1/DDI12 (DP/HDMI)                                               |  |
| 1.0.4 | DDI3 (HDMI)                                                        |  |
|       | 2. Power DC IN: Remove "+ 9 VDC ~ + 18 VDC (Wide range)".          |  |
| R0.5  | 1. USB 3.1 Gen 2 >> USB 3.2 Gen 2                                  |  |
| R1.0  | Initial Release                                                    |  |
|       | 1. Replace the Blockdiagram with the one which contains the string |  |
| R1.1  | of "USB 3.2 Gen".                                                  |  |
|       | 2. Correct all the wrong indexes.                                  |  |

### PORTWELL PCOM-B655VGL

### Contents

|   | Pref   | face                                  | 7  |
|---|--------|---------------------------------------|----|
| 1 | Introc | duction                               | 10 |
| 2 | Block  | k Diagram                             | 11 |
| 3 | Spec   | cifications                           | 12 |
|   | 3.1    | PCOM-B655VGL Processor & Chipset list | 14 |
|   | 3.2    | Supported Operating Systems           | 16 |
|   | 3.3    | Windows OS driver                     | 16 |
|   | 3.4    | Electrical Characteristics            | 17 |
|   | 3.5    | Power sequence                        | 17 |
|   | 3.6    | Circuit protection design             | 19 |
|   | 3.7    | Mechanical Dimensions                 | 20 |
|   | 3.8    | PCOM-B655VGL and Cooler weight        | 21 |
|   | 3.9    | Environmental Specifications          | 21 |
| 4 | Heat   | t sink / Cooler dimensions            | 27 |
|   | 4.1    | H/S Assembly Guide                    | 28 |
|   | 4.2    | Packaging                             | 29 |
|   | 4.3    | Ordering Guide                        | 30 |
| 5 | Pin o  | out Tables                            | 31 |
| 6 | BIOS   | S Setup Items                         | 35 |
|   | 6.1    | Introduction                          | 35 |
|   | 6.2    | BIOS Setup                            | 35 |
|   | 6.3    | Main                                  | 37 |
|   | 6.4    | Configuration                         | 38 |
|   | 6.5    | Security                              | 63 |

| C | OM Ex  | press <sup>TM</sup> | PORTWELL | PCOM-B655VGL |
|---|--------|---------------------|----------|--------------|
|   | 6.6    | Boot                |          | 64           |
|   | 6.7    | Save & Exit         |          |              |
| 7 | BIOS   | Update              |          | 67           |
| 8 | PORT   | WELL Software Tool  |          |              |
| 9 | Indust | ry Specifications   |          |              |
|   |        |                     |          |              |

### PORTWELL PCOM-B655VGL

### List of Tables

| Table 1 PCOM-B655VGL Specification 1-2 |    |
|----------------------------------------|----|
| Table 2 PCOM-B655VGL Specification 2-2 |    |
| Table 3 PCOM-B655VGL Processor list    |    |
| Table 4 PCOM-B655VGL Chipset list      |    |
| Table 5 Supported Operating Systems    |    |
| Table 6 Windows OS driver list         |    |
| Table 7 Electrical Characteristics     |    |
| Table 8 Net weight                     | 21 |
| Table 9 Environmental Specifications   | 21 |
| Table 10 Packaging                     |    |
| Table 11 Ordering Guide - PCOM-B655VGL |    |
| Table 12 Ordering Guide - Accessory    |    |
| Table 13 PCOM-B655VGL Pin-out 1-4      |    |

### PORTWELL PCOM-B655VGL

### List of Figures

| Figure 1 Block Diagram                      | 11  |
|---------------------------------------------|-----|
| Figure 2 Power sequence up                  | 18  |
| Figure 3 Power sequence down                | 18  |
| Figure 4 Circuit protection design          | 19  |
| Figure 5 Mechanical Dimensions - Top/Bottom | 20  |
| Figure 6 H/S Assembly guide                 | 289 |
| Figure 7 PCOM-B655VGL Pin-out 2-4           | 33  |
| Figure 8 PCOM-B655VGL Pin-out 3-4           | 34  |
| Figure 9 PCOM-B655VGL Pin-out 4-4           | 35  |
| Figure 10 BIOS - Save & Exit                | 666 |

#### Preface

This PCOM-B655VGL User's Guide contains information about the product features, functions and BIOS Setup.

- ◆ COM Express<sup>™</sup> Design Guide
   ◆ COM Express<sup>™</sup> Specification

#### Disclaimer

The information contained within this user's guide, including but not limited to any product specification, is subject to change without notice.

PORTWELL provides no warranty with regard to this user's guide or any other information contained herein and hereby expressly disclaims any implied warranties of merchantability or fitness for any particular purpose with regard to any of the foregoing. PORTWELL assumes no liability for any damages incurred directly or indirectly from any technical or typographical errors or omissions contained herein or for discrepancies between the product and the user's guide. In no event shall PORTWELL be liable for any incidental, consequential, special, or exemplary damages, whether based on tort, contract or otherwise, arising out of or in connection with this user's guide or any other information contained herein or the use thereof.

#### Trademarks

Product names, logos, brands, and other trademarks featured or referred to within this user's guide, or the PORTWELL website, are the property of their respective trademark holders. These trademark holders are not affiliated with PORTWELL, our products, or our website.

#### Warranty

PORTWELL makes no representation, warranty or guaranty, express or implied regarding the products except its standard form of limited warranty ("Limited Warranty"). PORTWELL may in its sole discretion modify its Limited Warranty at any time and from time to time.

Beginning on the date of shipment to its direct customer and continuing for the published warranty period, PORTWELL represents that the products are new and warrants that each product failing to function properly under normal use, due to a defect in materials or workmanship or due to non conformance to the agreed upon specifications, will be repaired or exchanged, at PORTWELL's option and expense.

#### Certification

PORTWELL is certified to DIN EN ISO 9001:2000 standard.

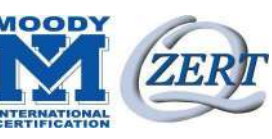

### **Technical Support**

PORTWELL technicians and engineers are committed to providing the best possible technical support for our customers so that our products can be easily used and implemented.

We request that you first visit our website at <u>http://www.PORTWELL.com.tw/support/</u> for the latest documentation, utilities and drivers, which have been made available to assist you. If you still require assistance after visiting our website, you can contact our technical support department by email at tsd@mail.PORTWELL.com.tw for further assistance.

# **1** Introduction

This PCOM-B655VGL User's Guide contains detail information of the product specifications, features, mechanical dimensions, cooler and BIOS Setup.

PCOM-B655VGL is designed according to COM (Computer On Module) PICMG Open Modular Computing Standards COM Express<sup>™</sup> Specification Rev3.0 Type 6 and Basic form factor (125x95cm).

PCOM-B655VGL designed with Intel<sup>®</sup> 10th Generation processor code name Comet Lake - S. Desktop processor on COM Express Module, which makes PCOM-B655VGL more flexible than mobile processor series. Customer can choose any TDP 35W processor SKUs along with two chipsets (Q470E and W480E) to their specific applications.

# 2 Block Diagram

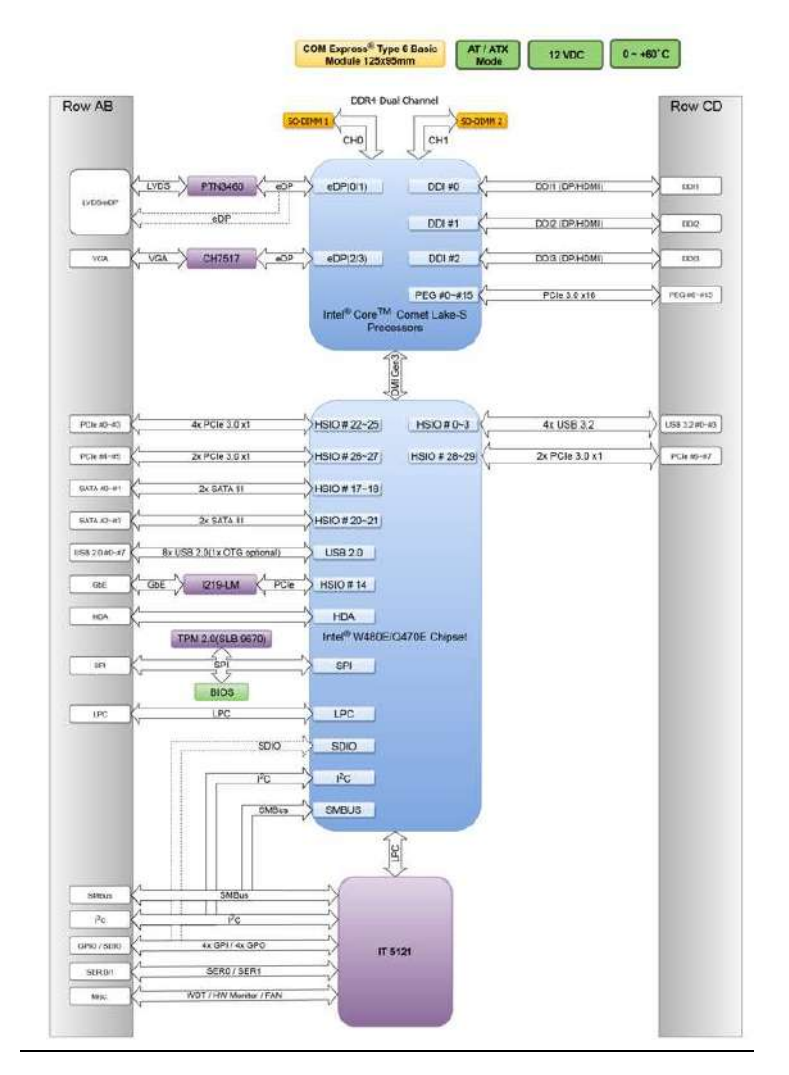

Figure 1 Block Diagram

Copyright © PORTWELL 2021

PCOM-B655VGL User's Guide

# **3** Specifications

| Product          | > PCOM-B655VGL                                                                                |
|------------------|-----------------------------------------------------------------------------------------------|
| Form Factor      | COM Express <sup>™</sup> standard pin out Type 6 Rev. 3.0 (Basic 125 x 95mm / 4.92" x 3.74"). |
| Processor        | <ul> <li>Desktop 35W SKU (See below section for processor list)</li> </ul>                    |
| Chipset          | > <u>Q470E (Non-ECC)</u>                                                                      |
|                  | W480E (ECC; only with core i3-10100TE & Xeon W processor)                                     |
| BIOS             | > AMI Aptio5 BIOS                                                                             |
| Memory           | > 2x SODIMM DDR4 ECC / Non-ECC                                                                |
|                  | Dual channel                                                                                  |
|                  | Up to 64GB 2933MHz/2666Mhz                                                                    |
| Graphics Options | LVDS (24bit, dual channel ) (up to1920x1200@60Hz)                                             |
|                  | VGA (up to 1920 x 1200@60Hz)                                                                  |
|                  | > 3 DDI (DP++) (up to 4096x2304@60Hz)                                                         |
|                  | DDI1/DDI12 (DP/HDMI)                                                                          |
|                  | DDI3 (HDMI)                                                                                   |
| Ethernet         | > 1x GbE (I219-LM)                                                                            |
| Audio            | Intel® High Definition Audio                                                                  |
| Security         | > TPM*                                                                                        |
|                  | TPM 2.0 (Infineon SLB9670)                                                                    |
|                  | ■ Intel® AES                                                                                  |
| Serial IO        | > 8 GPIO (default 4x GPI / 4x GPO)                                                            |
|                  | ➢ l <sup>2</sup> C                                                                            |
|                  | 2 Serial Ports (TX / RX)                                                                      |

#### PORTWELL PCOM-B655VGL

> SMBus

#### Table 1 PCOM-B655VGL Specification 1-2

\*Enable Intel TXT and TPM at same time cause system un-stable. (Intel TXT default Disable in BIOS setting)

<continued>

| PCI Express       | I PCI Express x16 (PEG) Gen3 (8.0 GT/s); can be configured to 2x8, 1x8+2x4  |
|-------------------|-----------------------------------------------------------------------------|
|                   | 8 PCI Express Gen3 (8.0 GT/s); can be configured to x1,x2,x4                |
| USB               | ➢ 8 x USB2.0 (480 Mbps)                                                     |
|                   | ➢ 4 x USB3.2 Gen2 (10 Gbps)                                                 |
| SATA              | ➢ 4 x SATA3.0 (6 Gbps)                                                      |
| Power DC IN       | +12VDC (Nominal)                                                            |
| Hardware Monitors | IT5121E Embedded Controller, Voltage, Fan and Temperature                   |
| Power Management  | > ACPI 4.0                                                                  |
| Environment       | <ul> <li>Operating Temperature 0°C to 60°C (processor dependent)</li> </ul> |
|                   | Storage Temperature -20°C to 80°C                                           |
|                   | Relative Humidity 5%~95%                                                    |

Table 2 PCOM-B655VGL Specification 2-2

### 3.1 PCOM-B655VGL Processor & Chipset list

#### PCOM-B655VGL Processor list

| 1                                            |                          |                         |                         |                          |  |
|----------------------------------------------|--------------------------|-------------------------|-------------------------|--------------------------|--|
| PCOM B655VGL supported processor             | Intel® Core              | Intel® Core             | Intel® Core             | Intel® Core              |  |
| P COM-D000 VGE Supported processor           | i9-10900TE Processor     | i7-10700TE Processor    | 15-10500TE Processor    | i3-10100TE Processor     |  |
| Performance                                  |                          |                         |                         | ¥                        |  |
| # of Cores                                   | 10                       | 8                       | 6                       | 4                        |  |
| # of Threads                                 | 20                       | 16                      | 12                      | 8                        |  |
| Processor Base Frequency                     | 1.8 GHz                  | 2.0 GHz                 | 2.3 GHz                 | 2.3 GHz                  |  |
| Max Turbo Frequency                          | 4.5 GHz                  | 4.4 GHz                 | 3.7 GHz                 | 3.6 GHz                  |  |
| Cache                                        | 20 MB                    | 16 MB                   | 12 MB                   | 6 MB                     |  |
| Bus Speed                                    |                          | 8                       | GT/s                    |                          |  |
| TDP                                          |                          |                         | 35W                     |                          |  |
| Memory Specifications                        |                          |                         |                         |                          |  |
| Max # of Memory Channels                     |                          |                         | 2                       |                          |  |
| Max Memory Bandwidth                         | 45.8                     | GB/s                    | 41.                     | 6 GB/s                   |  |
| ECC Memory Supported                         |                          | NO                      | A .                     | YES(only with W480E PCH) |  |
| Processor Graphics                           |                          |                         |                         |                          |  |
| Processor Graphics                           | Intel® UHD Graphics 630  | Intel® UHD Graphics 630 | Intel® UHD Graphics 630 | Intel® UHD Graphics 630  |  |
| Graphics Base Frequency                      | 350 MHz                  | 350 MHz                 | 350 MHz                 | 350 MHz                  |  |
| Graphics Max Dynamic Frequency               | 1.20 GHz                 | 1.15 GHz                | 1.15 GHz                | 1.10 GHz                 |  |
| Graphics Video Max Memory                    |                          | 6                       | 4 GB                    |                          |  |
| Graphics Output                              | eDP/DP/HDMI/DVI          |                         |                         |                          |  |
| 4K Support                                   |                          | Yes,                    | at 60Hz                 |                          |  |
| Max Resolution (HDMI 1.4)                    |                          | 4096 x 2                | 2160@30Hz               |                          |  |
| Max Resolution (DP)                          | 4096 x 2304@60Hz         |                         |                         |                          |  |
| Max Resolution (eDP - Integrated Flat Panel) | 2880 x 1800@60Hz         |                         |                         |                          |  |
| # of Displays Supported                      | 3                        |                         |                         |                          |  |
| Expansion Options                            |                          |                         |                         |                          |  |
| PCI Express Revision                         | 3                        |                         |                         |                          |  |
| PCI Express Configurations                   | Up to 1x16, 2x8, 1x8+2x4 |                         |                         |                          |  |
| Max # of PCI Express Lanes                   | 16                       |                         |                         |                          |  |
| Package Specifications                       |                          |                         |                         |                          |  |
| Sockets Supported                            | FCLGA1200                |                         |                         |                          |  |
| TJUNCTION                                    | 100°C                    | 100°C                   | 100°C                   | 100°C                    |  |
| Package Size                                 | 37.5mm x 37.5mm          |                         |                         |                          |  |
| Lithography                                  |                          | 1                       | 4 nm                    |                          |  |
|                                              |                          |                         |                         |                          |  |

Table 3 PCOM-B655VGL Processor list

Copyright © PORTWELL 2021

14

### PORTWELL PCOM-B655VGL

| PCOM-B655VGL PCH                                                       | Intel® W480E           | Intel® Q470E   |  |
|------------------------------------------------------------------------|------------------------|----------------|--|
| Essentials                                                             |                        |                |  |
| TDP                                                                    | 6W                     |                |  |
| Bus Speed                                                              | 8 GT/s                 |                |  |
| Memory Specifications                                                  |                        |                |  |
| # of DIMMs per channel                                                 |                        | 2              |  |
| Expansion Options                                                      | 2                      |                |  |
| PCI Express Revision                                                   |                        | 3              |  |
| Max # of PCI Express Lanes                                             |                        | 24             |  |
| PCI Express Configurations                                             | x1,                    | x2, x4         |  |
| I/O Specifications                                                     |                        |                |  |
| USB Revision                                                           | 3.2                    | 2/2.0          |  |
| Max # of SATA 6.0 Gb/s Ports                                           | 8                      | 6              |  |
| Integrated LAN                                                         | Integra                | Integrated MAC |  |
| Integrated Wireless                                                    | Intel® Wireless-AC MAC |                |  |
| Supported Processor PCI Express Port Revision                          |                        | 3              |  |
| Supported Processor PCI Express Port Configurations 1x16 or 2x8 or 1x8 |                        | 8 or 1x8+2x4   |  |
| Advanced Technologies                                                  |                        |                |  |
| Intel® Optane™ Memory Supported                                        | Yes                    | Yes            |  |
| Intel® Virtualization Technology for Directed I/O                      | Yes                    | Yes            |  |
| Intel® vPro™ Platform Eligibility                                      | Yes                    | Yes            |  |
| Intel® ME Firmware Version                                             | 14                     |                |  |
| Intel® HD Audio Technology                                             | Yes                    | Yes            |  |
| Intel® Rapid Storage Technology                                        | Yes                    | Yes            |  |
| Intel® Rapid Storage Technology Enterprise                             | No                     | No             |  |
| Intel® Standard Manageability                                          | Yes                    | Yes            |  |
| Intel® Rapid Storage Technology for PCI Storage                        | Yes                    | Yes            |  |
| Intel® Platform Trust Technology (Intel® PTT)                          | Yes                    | Yes            |  |
| Intel® Stable Image Platform Program (SIPP) No                         |                        | Yes            |  |
| Intel® Smart Sound Technology                                          | Yes                    | Yes            |  |
| Processor Graphics                                                     | 2<br>2                 |                |  |
| # of Displays Supported                                                |                        | 3              |  |

#### Table 4 PCOM-B655VGL Chipset list

Copyright © PORTWELL 2021

### 3.2 Supported Operating Systems

The PCOM-B655VGL supports the following operating systems.

| Vendor    | Operating System | Supported |
|-----------|------------------|-----------|
| Microsoft | Windows 10       | Yes       |
| Linux     | CentOS           | Yes       |
|           | Ubuntu           | Yes       |

Table 5 Supported Operating Systems

#### 3.3 Windows OS driver

Please download the drivers from Portwell download center website <u>http://www.portwell.tw/support/download\_center.php</u>

| Item                           | Driver version  | Description                                     |
|--------------------------------|-----------------|-------------------------------------------------|
| Chipset                        | 10.1.18460.8229 | Chipset Driver Windows 10 64bits                |
| Graphic                        | 27.20.100.8723  | Graphics Driver for Windows 10 64bit            |
| CS ME driver                   | 14.0.37.1165    | Intel® Converged Security and Management Engine |
| LAN 1219                       | 26.0            | Ethernet Driver for Windows 10 64bits           |
| Table 6 Windows OS driver list |                 |                                                 |

#### **3.4 Electrical Characteristics**

| Input voltage     | • +5VSB (Nominal)                    |
|-------------------|--------------------------------------|
|                   | <ul> <li>+12VDC (Nominal)</li> </ul> |
| RTC Battery       | 6u A                                 |
| Power on mode     | AT / ATX                             |
| Table 7 Electrica | al Characteristics                   |

#### 3.5 **Power sequence**

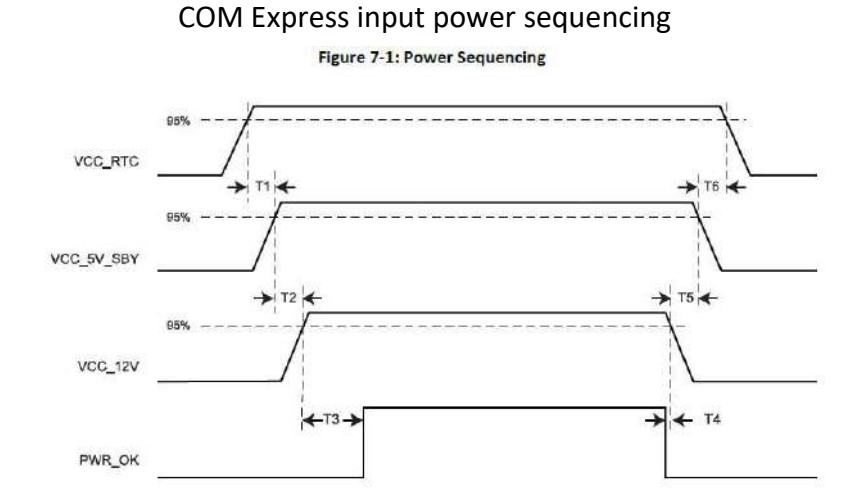

#### Table 7.3: Power Sequencing

| 11         | VCC_RTC rise to VCC_5V_SBY rise | 2 0 ms |
|------------|---------------------------------|--------|
| T2         | VCC_5V_SBY rise to VCC_12V rise | 2 0 ms |
| T3         | VCC_12V rise to PWROK rise      | 2 0 ms |
| T4         | PWR_OK fall to VCC_12V fall     | 2 0 ms |
| T5         | VCC_12V fall to VCC_5V_SBY fall | 2 0 ms |
| <b>T</b> 6 | VCC_5V_SBY fall to VCC_RTC fall | ≥ 0 ms |

Copyright © PORTWELL 2021

#### PORTWELL PCOM-B655VGL

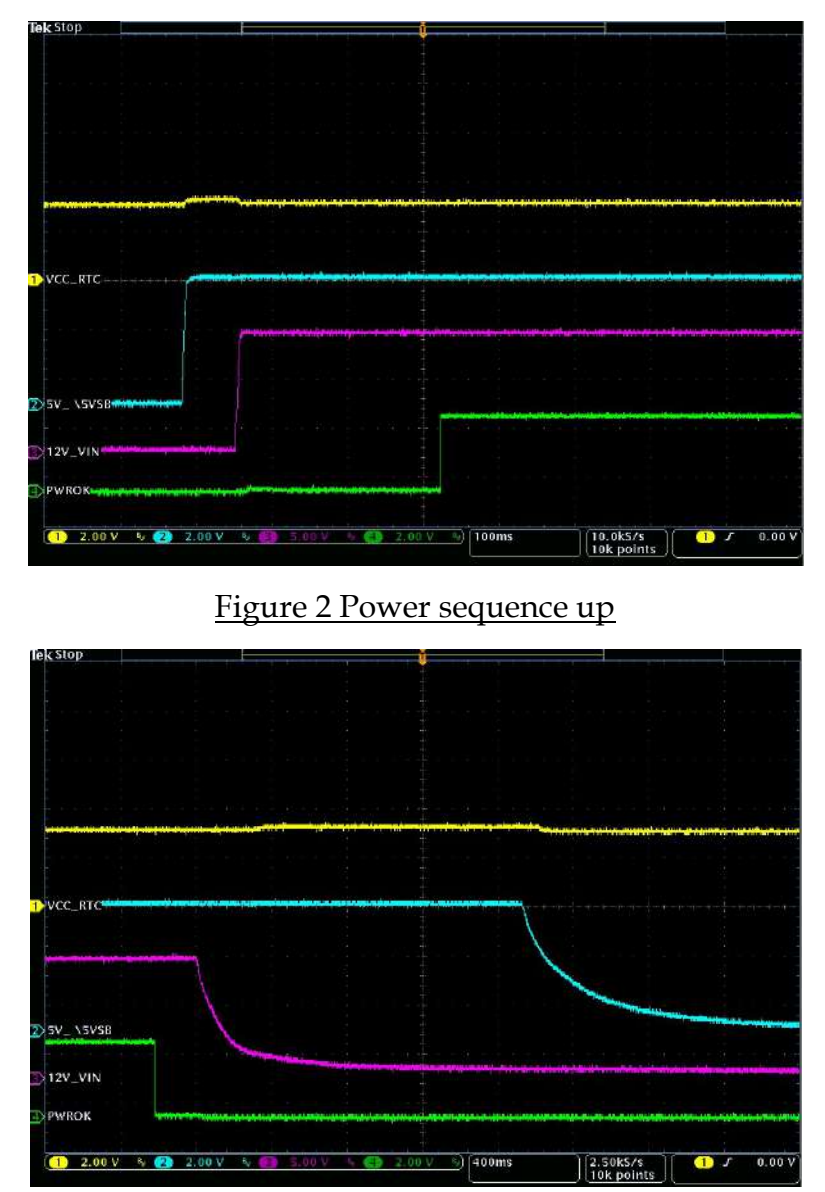

Figure 3 Power Sequence down

#### 3.6 Circuit protection design

PCOM-B655VGL Type 6 is also compatible with COM Express Type 2 carrier, Schottky diode protection has been design on the COM Express module for Serial Port, FAN(PWMOUT & TACHIN), LID and SLEEP. Considerations must be taken while designing carrier board.

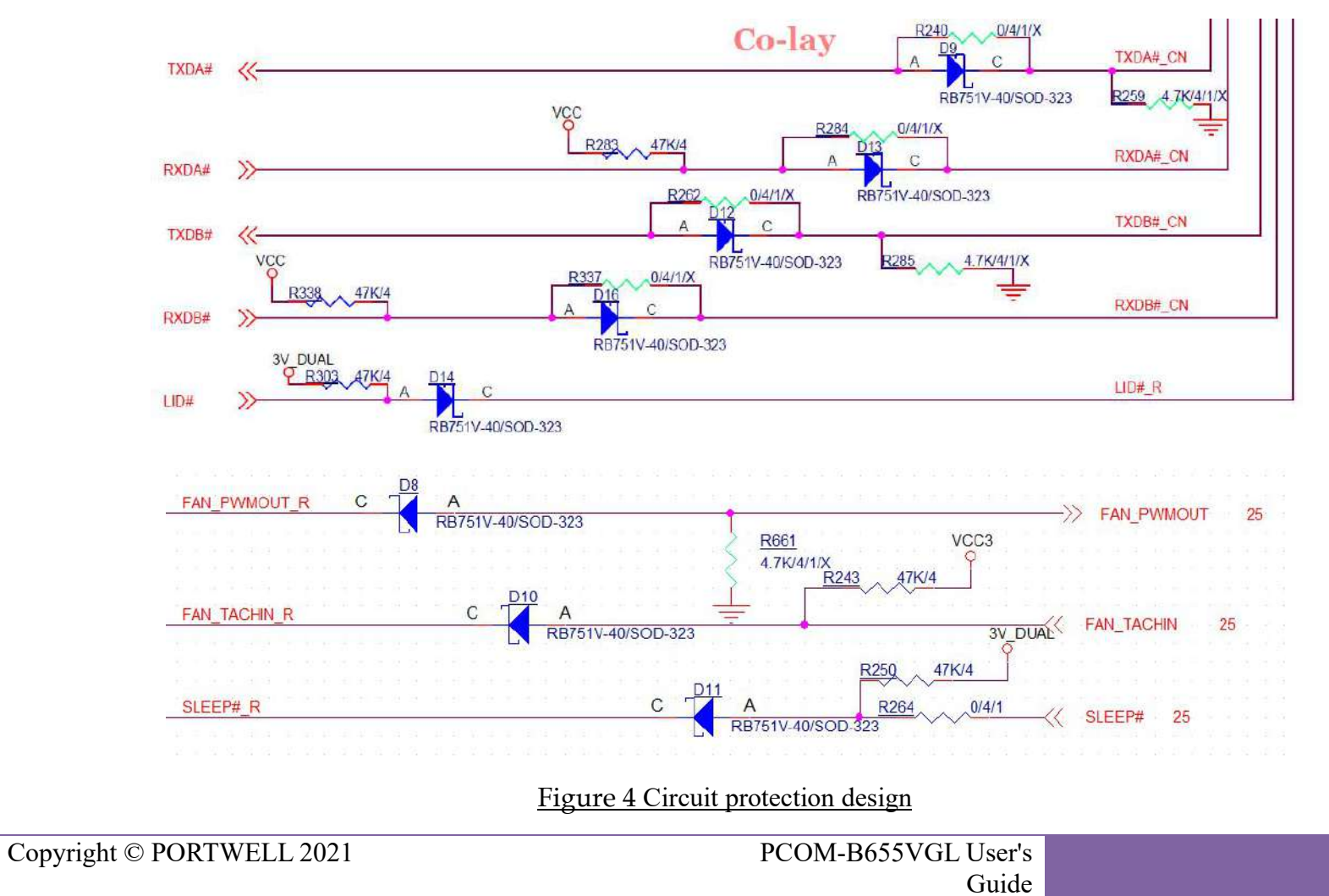

#### 3.7 Mechanical Dimensions

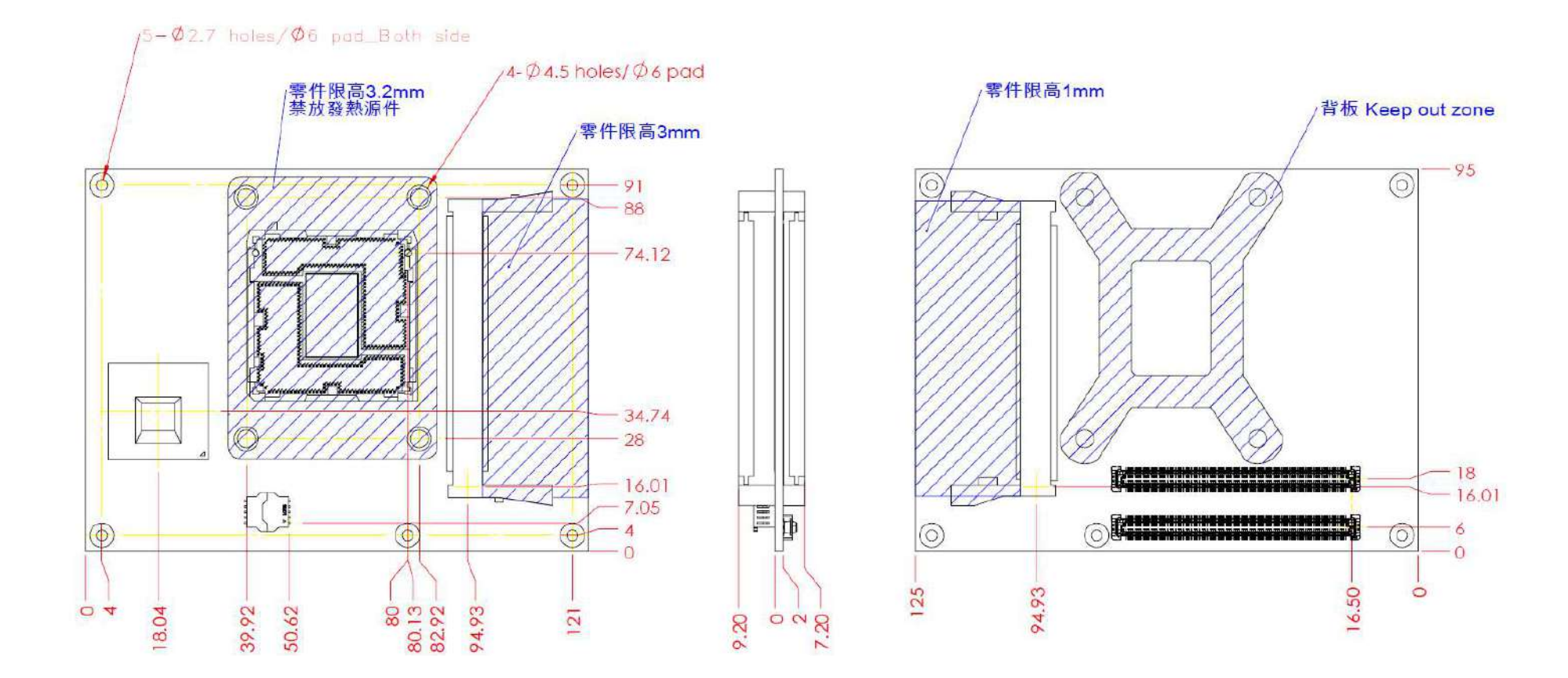

Figure 5 Mechanical Dimensions - Top/Bottom

### 3.8 PCOM-B655VGL and Cooler weight

| PCOM-B655VGL                    | 106.0g +/- 2% |
|---------------------------------|---------------|
| Cooler (H/S+FAN) with Stand-Off | 468.0g +/- 2% |
| H/S with Stand-Off              | 416.0g +/- 2% |

Table 8 Net weight

### 3.9 Environmental Specifications

| Storage Temperature   | -20~80°C |
|-----------------------|----------|
| Operation Temperature | 0~60°C   |
| Storage Humidity      | 0%~95%   |
| Operation Humidity    | 0%~95%   |

Table 9 Environmental Specifications

#### 3.10 Optional function rework SOP

1. Optional function rework SOP : eDP

PCOM-B655VGL Default display is LVDS, rework following SOP for eDP display interface.

> Step 1

Remove below resistors and caps:

C297,C304,C289,C291,C310,C313,R296,R297,R298,R299,R305,R314,R323,R670,R664,R527,R324,R325,R326,R327

Step 2

Add below resistors and caps :

R452,R462,R476,R487,C311,C314,R306,R307,R308,R309,R313,R304,R340,R228,R666,R518

Quick Tips

Remove 16 parts(Red color rectangle)+ 4 parts(Red color rectangle) Add 16 parts (Block color rectangle)

Just move the Red component to next Blue position for 16 resistors/caps.

1.C297,C304,C289,C291,C310,C313 to R452,R462,R476,R487,C311,C314

2.R527 to R518

3.R296,R297,R298,R299,R305,R314 to R306,R307,R308,R309,R313,R304

4.R323 to R340

Copyright © PORTWELL 2021

PCOM-B655VGL User's Guide

#### COM Express<sup>TM</sup> 5. Remove R324,R325,R326,R327 6. R670 to R288

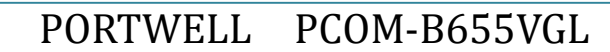

7. **R664** to **R666** 

#### PORTWELL PCOM-B655VGL

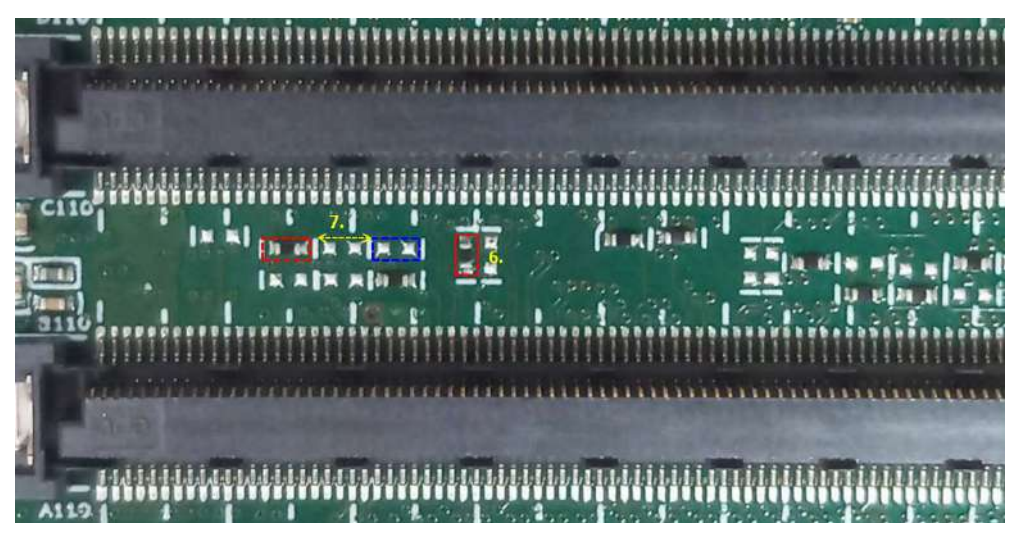

### 2. Optional function rework SOP : DDI3 (support DP)

PCOM-B655VGL Default display is VGA, rework following SOP for DDI3 (DP) display interface..

Step 1
 Remove below resistors and caps:
 C98,C102,C191,C188,C187,C186,R551

Step 2
 Add below resistors and caps :
 C97,C101

Quick Tips
 Remove 2 parts(Red color rectangle)+ 5 parts(Red color rectangle)
 Add 2 parts (Block color rectangle)

Copyright © PORTWELL 2021

Just move the Red component to next Blue position for 2 resistors/caps.

### PORTWELL PCOM-B655VGL

#### 1.C98,C102 to C97,C101

2. Remove C191,C188,C187,C186

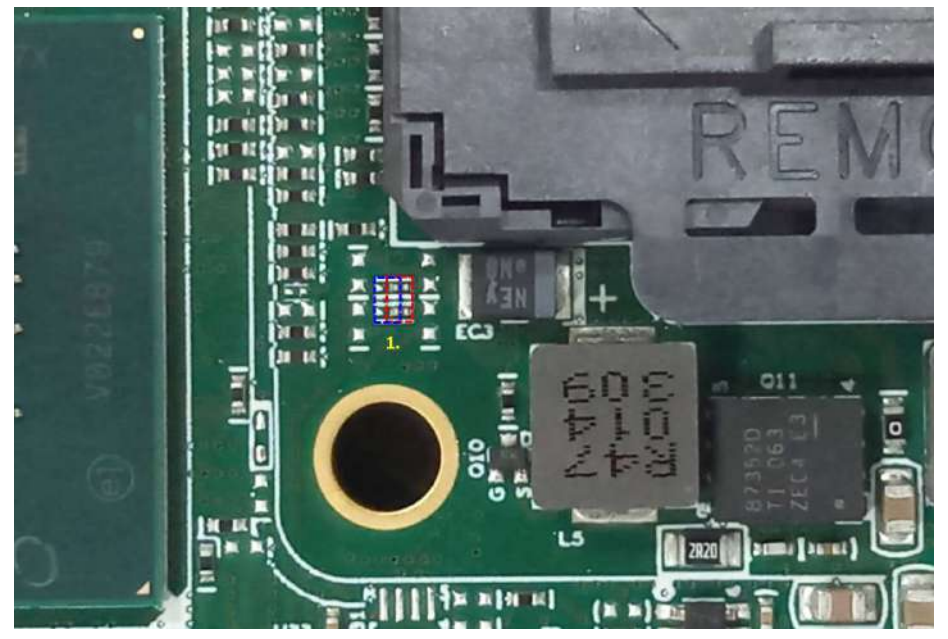

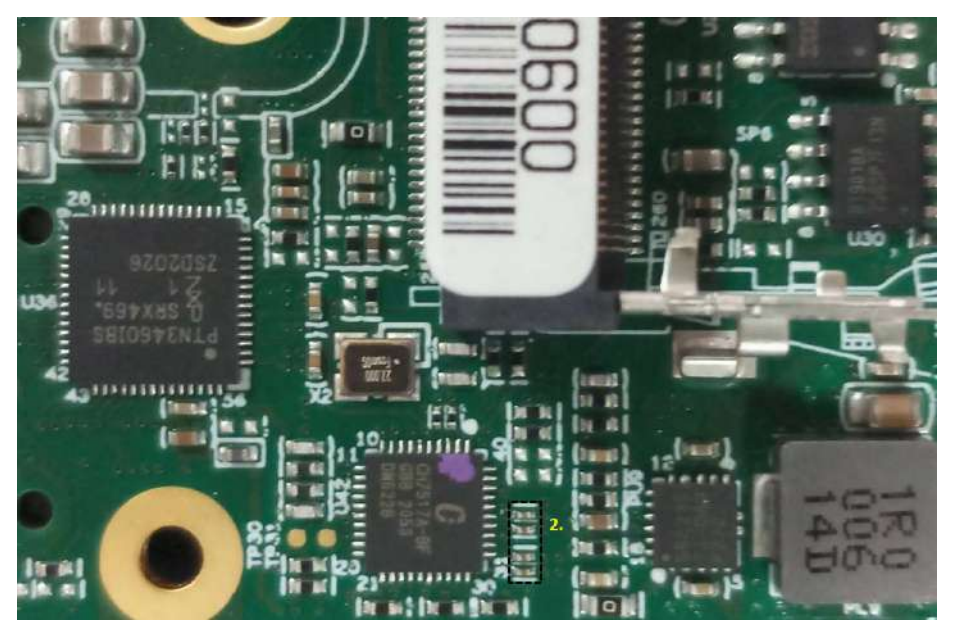

# 4 Heat sink / Cooler dimensions

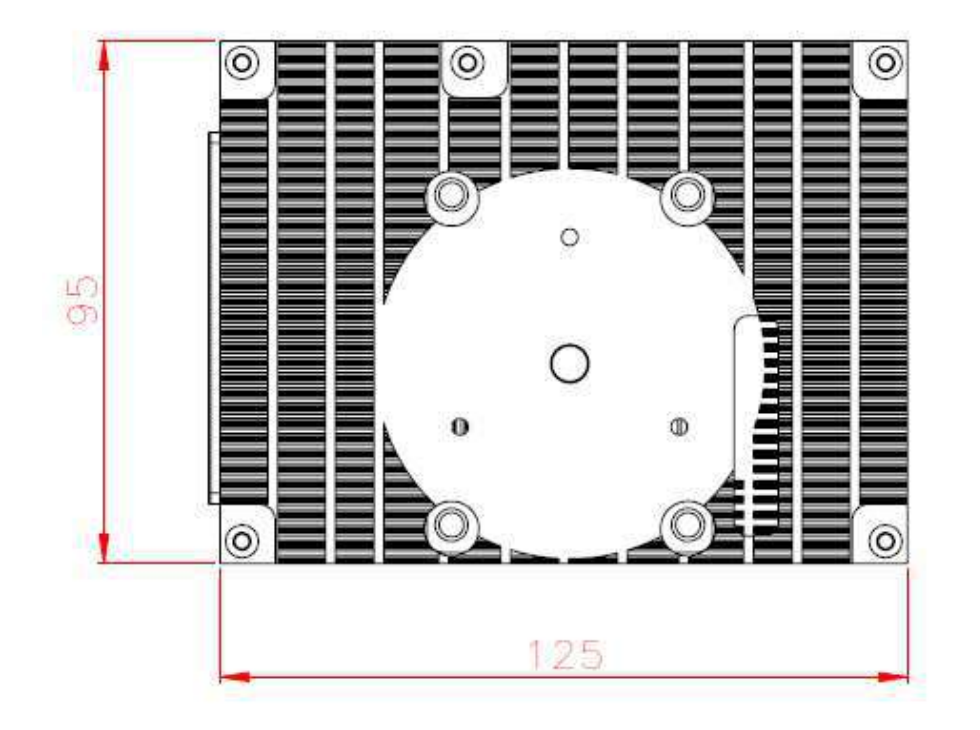

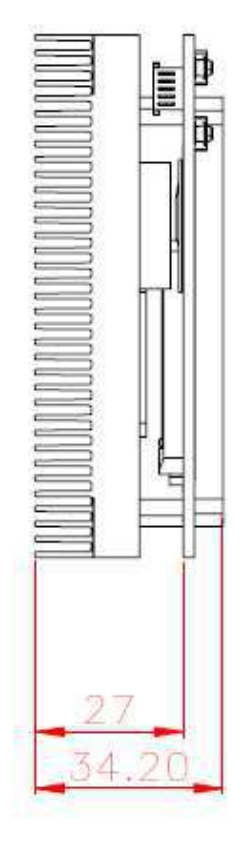

Figure 6 PCOM-B655VGL with HS

#### PORTWELL PCOM-B655VGL

### 4.1 H/S Assembly Guide

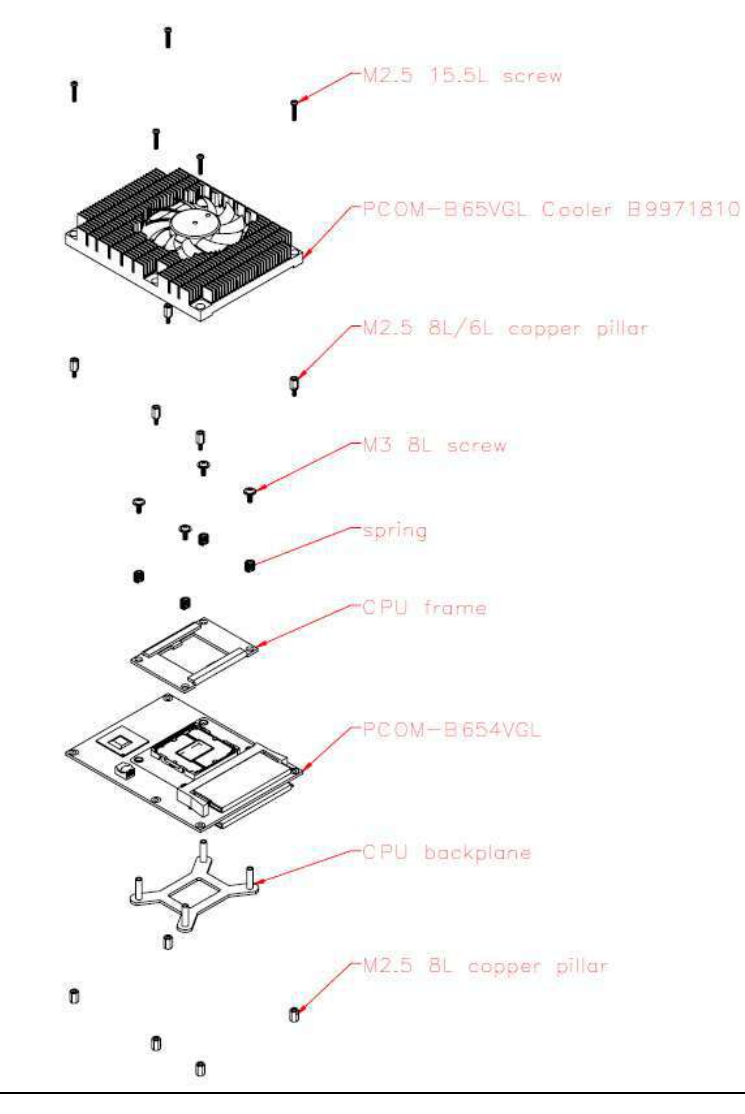

Figure 6 H/S Assembly guide

Copyright © PORTWELL 2021

PCOM-B655VGL User's Guide

### 4.2 Packaging

| Package                                  | Appearance | Size          |
|------------------------------------------|------------|---------------|
| Anti-Static bubble bag                   |            | 180x135mm     |
| White Paper Box                          |            | 210x151x40mm  |
| Shipping Box<br>(10 pcs White paper box) |            | 595x300x195mm |

Table 10 Packaging

 $\textbf{COM Express}^{\text{TM}}$ 

### 4.3 Ordering Guide

#### PCOM-B655VGL

| Product                                | Ordering P/N | Status    |  |  |  |
|----------------------------------------|--------------|-----------|--|--|--|
| PCOM-B655VGL-Q370                      | AB1-3J47     | Available |  |  |  |
| PCOM-B655VGL-C246                      | AB1-3J46     | Available |  |  |  |
| Table 11 Ordering Guide - PCOM-B655VGL |              |           |  |  |  |

#### Accessory

| Product             | Ordering P/N | Status     |
|---------------------|--------------|------------|
| PCOM-B655VGL Cooler | B9971810     | Available  |
| PCOM-C605           | AB1-3998     | Available  |
| PCOM-C60B           | AB1-3G22Z    | Contact Us |

Table 12 Ordering Guide - Accessory

# 5 Pin out Tables

Below tables lists PCOM-B655VGL AB and CD Row connectors Type 6 pin name, un-connected pins are present as NC.

|     |                |     | 5001150      |        |              |     |                   |
|-----|----------------|-----|--------------|--------|--------------|-----|-------------------|
|     |                |     | PCOM-B65     | 5VGL I | ype6 Pin-Out |     |                   |
| Pin | Row A          | Pin | Row B        | Pin    | Row C        | Pin | Row D             |
| A1  | GND(FIXED)     | B1  | GND(FIXED)   | C1     | GND(FIXED)   | D1  | GND(FIXED)        |
| A2  | GBE0_MDI3-     | B2  | GBE0_ACT#    | C2     | GND          | D2  | GND               |
| A3  | GBE0_MDI3+     | B3  | LPC_FRAME#   | C3     | USB_SSRX0-   | D3  | USB_SSTX0-        |
| A4  | GBE0_LINK100#  | B4  | LPC_AD0      | C4     | USB_SSRX0+   | D4  | USB_SSTX0+        |
| A5  | GBE0_LINK1000# | B5  | LPC_AD1      | C5     | GND          | D5  | GND               |
| A6  | GBE0_MDI2-     | B6  | LPC_AD2      | C6     | USB_SSRX1-   | D6  | USB_SSTX1-        |
| A7  | GBE0_MDI2+     | B7  | LPC_AD3      | C7     | USB_SSRX1+   | D7  | USB_SSTX1+        |
| A8  | GBE0_LINK#     | B8  | N/C          | C8     | GND          | D8  | GND               |
| A9  | GBE0_MDI1-     | B9  | N/C          | C9     | USB_SSRX2-   | D9  | USB_SSTX2-        |
| A10 | GBE0_MDI1+     | B10 | LPC_CLK      | C10    | USB_SSRX2+   | D10 | USB_SSTX2+        |
| A11 | GND(FIXED)     | B11 | GND(FIXED)   | C11    | GND(FIXED)   | D11 | GND(FIXED)        |
| A12 | GBE0_MDI0-     | B12 | PWRBTN#      | C12    | USB_SSRX3-   | D12 | USB_SSTX3-        |
| A13 | GBE0_MDI0+     | B13 | SMB_CK       | C13    | USB_SSRX3+   | D13 | USB_SSTX3+        |
| A14 | N/C            | B14 | SMB_DAT      | C14    | GND          | D14 | GND               |
| A15 | SUS_S3#        | B15 | SMB_ALERT#   | C15    | N/C          | D15 | DDI1_CTRLCLK_AUX+ |
| A16 | SATA0_TX+      | B16 | SATA1_TX+    | C16    | N/C          | D16 | DDI1_CTRLCLK_AUX- |
| A17 | SATA0_TX-      | B17 | SATA1_TX-    | C17    | N/C          | D17 | N/C               |
| A18 | SUS_S4#        | B18 | SUS_STAT     | C18    | N/C          | D18 | N/C               |
| A19 | SATA0_RX+      | B19 | SATA1_RX+    | C19    | PCIE_RX6+    | D19 | PCIE_TX6+         |
| A20 | SATA0_RX-      | B20 | SATA1_RX-    | C20    | PCIE_RX6-    | D20 | PCIE_TX6-         |
| A21 | GND(FIXED)     | B21 | GND(FIXED)   | C21    | GND(FIXED)   | D21 | GND(FIXED)        |
| A22 | SATA2_TX+      | B22 | SATA3_TX+    | C22    | PCIE_RX7+    | D22 | PCIE_TX7+         |
| A23 | SATA2_TX-      | B23 | SATA3_TX-    | C23    | PCIE_RX7-    | D23 | PCIE_TX7-         |
| A24 | SUS_S5#        | B24 | PWR_OK       | C24    | DDI1_HPD     | D24 | N/C               |
| A25 | SATA2_RX+      | B25 | SATA_RX+     | C25    | N/C          | D25 | N/C               |
| A26 | SATA2_RX-      | B26 | SATA_RX-     | C26    | N/C          | D26 | DDI1_PAIR0+       |
| A27 | BATLOW#        | B27 | WDT          | C27    | N/C          | D27 | DDI1_PAIR0-       |
| A28 | (S)ATA_ACT#    | B28 | N/C          | C28    | N/C          | D28 | N/C               |
| A29 | AC/HDA_SYNC    | B29 | AC/HDA_SDIN1 | C29    | N/C          | D29 | DDI1_PAIR1+       |
| A30 | AC/HDA_RST#    | B30 | AC/HDA_SDIN0 | C30    | N/C          | D30 | DDI1_PAIR1-       |

#### Table 13 PCOM-B655VGL Pin-out 1-4

Copyright © PORTWELL 2021

#### PCOM-B655VGL User's Guide

### PORTWELL PCOM-B655VGL

| A31 | GND(FIXED)    | B31 | GND(FIXED)  | C31 | GND(FIXED)        | D31 | GND(FIXED)       |
|-----|---------------|-----|-------------|-----|-------------------|-----|------------------|
| A32 | AC/HDA_BITCLK | B32 | SPKR        | C32 | DDI2_CTRLCLK_AUX+ | D32 | DDI1_PAIR2+      |
| A33 | AC/HDA_SDOUT  | B33 | 12C_CK      | C33 | DDI2_CTRLCLK_AUX- | D33 | DDI1_PAIR2-      |
| A34 | BIOS_DIS0#    | B34 | I2C_DAT     | C34 | DDI2_DDC_AUX_SEL  | D34 | DDI1_DDC_AUX_SEL |
| A35 | THRMTRIP#     | B35 | THRM#       | C35 | N/C               | D35 | N/C              |
| A36 | USB6-         | B36 | USB7-       | C36 | DDB_CTRLCLK_AUX+  | D36 | DDI1_PAIR3+      |
| A37 | USB6+         | B37 | USB7+       | C37 | DDI3_CTRLCLK_AUX- | D37 | DDI1_PAIR3-      |
| A38 | USB_6_7_OC#   | B38 | USB_4_5_OC# | C38 | DDI3_DDC_AUX_SEL  | D38 | N/C              |
| A39 | USB4-         | B39 | USB5-       | C39 | DDI3_PAIR0+       | D39 | DDI2_PAIR0+      |
| A40 | USB4+         | B40 | USB5+       | C40 | DDI3_PA IR0-      | D40 | DDI2_PAIR0-      |
| A41 | GND(FIXED)    | B41 | GND(FIXED)  | C41 | GND(FIXED)        | D41 | GND(FIXED)       |
| A42 | USB2-         | B42 | USB3-       | C42 | DDI3_PAIR1+       | D42 | DDI2_PAIR1+      |
| A43 | USB2+         | B43 | USB3+       | C43 | DDI3_PAIR1-       | D43 | DDI2_PAIR1-      |
| A44 | USB_2_3_OC#   | B44 | USB_0_1_OC# | C44 | DDI3_HPD          | D44 | DDI2_HPD         |
| A45 | USB0-         | B45 | USB1-       | C45 | N/C               | D45 | N/C              |
| A46 | USB0+         | B46 | USB1+       | C46 | DDI3_PAIR2+       | D46 | DDI2_PAIR2+      |
| A47 | VCC_RTC       | B47 | N/C         | C47 | DDI3_PA IR2-      | D47 | DDI2_PAIR2-      |
| A48 | N/C           | B48 | CPU_CFG6    | C48 | N/C               | D48 | N/C              |
| A49 | CPU_CFG5      | B49 | SYS_RESET#  | C49 | DDI3_PAIR3+       | D49 | DDI2_PAIR3+      |
| A50 | LPC_SERIRQ    | B50 | CB_RESET#   | C50 | DDI3_PA IR3-      | D50 | DDI2_PAIR3-      |
| A51 | GND(FIXED)    | B51 | GND(FIXED)  | C51 | GND(FIXED)        | D51 | GND(FIXED)       |
| A52 | PCIE_TX5+     | B52 | PCIE_RX5+   | C52 | PEG_RX0+          | D52 | PEG_TX0+         |
| A53 | PCIE_TX5-     | B53 | PCIE_RX5-   | C53 | PEG_RX0-          | D53 | PEG_TX0-         |
| A54 | GP10          | B54 | GPO1        | C54 | TYPE0#            | D54 | N/C              |
| A55 | PCIE_TX4+     | B55 | PCIE_RX4+   | C55 | PEG_RX1+          | D55 | PEG_TX1+         |
| A56 | PCIE_TX4-     | B56 | PCIE_RX4-   | C56 | PEG_RX1-          | D56 | PEG_TX1-         |
| A57 | GND           | B57 | GPO2        | C57 | TYPE1#            | D57 | TYPE2#           |
| A58 | PCIE_TX3+     | B58 | PCIE_RX3+   | C58 | PEG_RX2+          | D58 | PEG_TX2+         |
| A59 | PCIE_TX3-     | B59 | PCIE_RX3-   | C59 | PEG_RX2-          | D59 | PEG_TX2-         |
| A60 | GND(FIXED)    | B60 | GND(FIXED)  | C60 | GND(FIXED)        | D60 | GND(FIXED)       |

#### Figure 7 PCOM-B655VGL Pin-out 2-4

Copyright © PORTWELL 2021

#### PORTWELL PCOM-B655VGL

| A61 | PCIE_TX2+     | B61 | PCIE_RX2+      | C61 | PEG_RX3+       | D61 | PEG_TX3+   |
|-----|---------------|-----|----------------|-----|----------------|-----|------------|
| A62 | PCIE_TX2-     | B62 | PCIE_RX2-      | C62 | PEG_RX3-       | D62 | PEG_TX3-   |
| A63 | GPI1          | B63 | GPO3           | C63 | N/C            | D63 | N/C        |
| A64 | PCIE_TX1+     | B64 | PCIE_RX1+      | C64 | N/C            | D64 | N/C        |
| A65 | PCIE_TX1-     | B65 | PCIE_RX1-      | C65 | PEG_RX4+       | D65 | PEG_TX4+   |
| A66 | GND           | B66 | WAKE0#         | C66 | PEG_RX4-       | D66 | PEG_TX4-   |
| A67 | GP12          | B67 | WAKE1#         | C67 | RAPID_SHUTDOWN | D67 | GND        |
| A68 | PCIE_TX0+     | B68 | PCIE_RX0+      | C68 | PEG_RX5+       | D68 | PEG_TX5+   |
| A69 | PCIE_TX0-     | B69 | PCIE_RX0-      | C69 | PEG_RX5-       | D69 | PEG_TX5-   |
| A70 | GND(FIXED)    | B70 | GND(FIXED)     | C70 | GND(FIXED)     | D70 | GND(FIXED) |
| A71 | LVDS_A0+      | B71 | LVDS_B0+       | C71 | PEG_RX6+       | D71 | PEG_TX6+   |
| A72 | LVDS_A0-      | B72 | LVDS_B0-       | C72 | PEG_RX6-       | D72 | PEG_TX6-   |
| A73 | LVDS_A1+      | B73 | LVDS_B1+       | C73 | GND            | D73 | GND        |
| A74 | LVDS_A1-      | B74 | LVDS_B1-       | C74 | PEG_RX7+       | D74 | PEG_TX7+   |
| A75 | LVDS_A2+      | B75 | LVDS_B2+       | C75 | PEG_RX7-       | D75 | PEG_TX7-   |
| A76 | LVDS_A2-      | B76 | LVDS_B2-       | C76 | GND            | D76 | GND        |
| A77 | LVDS_VDD_EN   | B77 | LVDS_B3+       | C77 | N/C            | D77 | N/C        |
| A78 | LVDS_A3+      | B78 | LVDS_B3-       | C78 | PEG_RX8+       | D78 | PEG_TX8+   |
| A79 | LVDS_A3-      | B79 | LVDS_BKLT_EN   | C79 | PEG_RX8-       | D79 | PEG_TX8-   |
| A80 | GND(FIXED)    | B80 | GND(FIXED)     | C80 | GND(FIXED)     | D80 | GND(FIXED) |
| A81 | LVDS_A_CK+    | B81 | LVDS_B_CK+     | C81 | PEG_RX9+       | D81 | PEG_TX9+   |
| A82 | LVDS_A_CK-    | B82 | LVDS_B_CK-     | C82 | PEG_RX9-       | D82 | PEG_TX9-   |
| A83 | LVDS_I2C_CK   | B83 | LVDS_BKLT_CTRL | C83 | N/C            | D83 | N/C        |
| A84 | LVDS_I2C_DAT  | B84 | VCC_5V_SBY     | C84 | GND            | D84 | GND        |
| A85 | GP13          | B85 | VCC_5V_SBY     | C85 | PEG_RX10+      | D85 | PEG_TX10+  |
| A86 | N/C           | B86 | VCC_5V_SBY     | C86 | PEG_RX10-      | D86 | PEG_TX10-  |
| A87 | N/C           | B87 | VCC_5V_SBY     | C87 | GND            | D87 | GND        |
| A88 | PCIE_CLK_REF+ | B88 | BIOS_DIS1#     | C88 | PEG_RX11+      | D88 | PEG_TX11+  |
| A89 | PCIE_CLK_REF- | B89 | VGA_RED        | C89 | PEG_RX11-      | D89 | PEG_TX11-  |
| A90 | GND(FIXED)    | B90 | GND(FIXED)     | C90 | GND(FIXED)     | D90 | GND(FIXED) |

Figure 8 PCOM-B655VGL Pin-out 3-4

Copyright © PORTWELL 2021

### PORTWELL PCOM-B655VGL

| A91  | SPI_POWER  | B91  | VGA_GRN     | C91  | PEG_RX12+  | D91  | PEG_TX12+  |
|------|------------|------|-------------|------|------------|------|------------|
| A92  | SPI_MISO   | B92  | VGA_BLU     | C92  | PEG_RX12-  | D92  | PEG_TX12-  |
| A93  | GPO0       | B93  | VGA_HSYNC   | C93  | GND        | D93  | GND        |
| A94  | SPI_CLK    | B94  | VGA_VSYNC   | C94  | PEG_RX13+  | D94  | PEG_TX13+  |
| A95  | SPI_MOSI   | B95  | VGA_I2C_CK  | C95  | PEG_RX13-  | D95  | PEG_TX13-  |
| A96  | N/C        | B96  | VGA_I2C_DAT | C96  | GND        | D96  | GND        |
| A97  | TYPE10#    | B97  | SPI_CS#     | C97  | N/C        | D97  | N/C        |
| A98  | SER0_TX    | B98  | N/C         | C98  | PEG_RX14+  | D98  | PEG_TX14+  |
| A99  | SER0_RX    | B99  | N/C         | C99  | PEG_RX14-  | D99  | PEG_TX14-  |
| A100 | GND(FIXED) | B100 | GND(FIXED)  | C100 | GND(FIXED) | D100 | GND(FIXED) |
| A101 | SER1_TX    | B101 | FAN_PWNOUT  | C101 | PEG_RX15+  | D101 | PEG_TX15+  |
| A102 | SER1_RX    | B102 | FAN_TACHIN  | C102 | PEG_RX15-  | D102 | PEG_TX15-  |
| A103 | LID#       | B103 | SLEEP#      | C103 | GND        | D103 | GND        |
| A104 | VCC_12V    | B104 | VCC_12V     | C104 | VCC_12V    | D104 | VCC_12V    |
| A105 | VCC_12V    | B105 | VCC_12V     | C105 | VCC_12V    | D105 | VCC_12V    |
| A106 | VCC_12V    | B106 | VCC_12V     | C106 | VCC_12V    | D106 | VCC_12V    |
| A107 | VCC_12V    | B107 | VCC_12V     | C107 | VCC_12V    | D107 | VCC_12V    |
| A108 | VCC_12V    | B108 | VCC_12V     | C108 | VCC_12V    | D108 | VCC_12V    |
| A109 | VCC_12V    | B109 | VCC_12V     | C109 | VCC_12V    | D109 | VCC_12V    |
| A110 | GND(FIXED) | B110 | GND(FIXED)  | C110 | GND(FIXED) | D110 | GND(FIXED) |

#### Figure 9 PCOM-B655VGL Pin-out 4-4

A49 pin and B48 pin : For PCI Express x16 lane \*Bifurcation Reserved\* function .

| B48 Pin<br>(CFG6) | A49 Pin<br>(CFG5) | Description          |
|-------------------|-------------------|----------------------|
| 0                 | 0                 | 1x8, 2x4 PCI Express |
| 0                 | 1                 | Reserved             |
| 1                 | 0                 | 2x8 PCI Express      |
| 1                 | 1                 | 1x16 PCI Express *   |

Copyright © PORTWELL 2021

PCOM-B655VGL User's Guide

# **6 BIOS Setup Items**

#### 6.1 Introduction

The following section describes the BIOS setup program. The BIOS setup program can be used to view and change the BIOS settings for the module. Only experienced users should change the default BIOS settings.

#### 6.2 BIOS Setup

Power on the computer and the system will start POST (Power on Self Test) process. When the message below appears on the screen, press <Delete> or <ESC> key will enter BIOS setup screen.

#### Press <ESC > or <Delete> to enter SETUP

If the message disappears before responding and still wish to enter Setup, please restart the system by turning it OFF and On or pressing the RESET button. It can be also restarted by pressing <Ctrl>, <Alt>, and <Delete> keys on keyboard simultaneously.

#### Press <F1> to Run General Help or Resume

The BIOS setup program provides a General Help screen. The menu can be easily called up from any menu by pressing <F1>. The Help screen lists all the possible keys to use and the selections for the highlighted item. Press <Esc> to exit the Help Screen.

|         | ——— General Help ————        |
|---------|------------------------------|
| t∔+⊢    | : Move                       |
| Enter   | : Select                     |
| +/-     | : Value                      |
| ESC     | : Exit                       |
| F1      | : General Help               |
| F2      | : Previous Values            |
| F3      | : Optimized Defaults         |
| F4      | : Save & Exit Setup          |
| F12     | : Capture Screen             |
| <k></k> | : Scroll help area upwards   |
| <m></m> | : Scroll help area downwards |
|         | ÖK                           |

### PORTWELL PCOM-B655VGL

### 6.3 Main

Use this menu for basic system configurations, such as time, date etc.

|                                          | - 24                                                                                                    |
|------------------------------------------|----------------------------------------------------------------------------------------------------|
| PCOM-B654GL                              |                                                                                                    |
| 0.0.6 (10/29/2019 12:07:20)              |                                                                                                    |
| R00.E08 (11/08/2019)                     |                                                                                                    |
| HORITISTISTOP                            |                                                                                                    |
|                                          |                                                                                                    |
| CoffeeLake DT                            |                                                                                                    |
| Intel(R) Core(TM) 15-BSOOT CPU @ 2.10GHz |                                                                                                    |
| 2100 MH2                                 |                                                                                                    |
| OX906EA                                  |                                                                                                    |
|                                          |                                                                                                    |
| GCore(s) / 6Thread(s)                    |                                                                                                    |
| 54                                       |                                                                                                    |
| GT2 (0x3E92)                             |                                                                                                    |
|                                          |                                                                                                    |
| NZA                                      |                                                                                                    |
| 5.0.1087                                 |                                                                                                    |
| 0.7.1.108                                |                                                                                                    |
| 6132 MG                                  | 101                                                                                                    |
| 17-17-17-39                              |                                                                                                    |
| Foculated & Encoded                      |                                                                                                    |
| 6192 MB (DDR4)                           |                                                                                                    |
| ±                                        |                                                                                                    |
| Transcend                                |                                                                                                    |
| Not Populated / Disabled                 |                                                                                                    |
| Not Populated / Disabled                 |                                                                                                    |
| Not Populated > Disabled                 | 調                                                                                                    |
|                                          |                                                                                                    |
| CNL PCH-H                                |                                                                                                    |
| G370                                     |                                                                                                    |
| 80                                       |                                                                                                    |
| 10<br>53                                 |                                                                                                    |
| Not Implemented Yet                      |                                                                                                    |
| Supported                                |                                                                                                    |
| Product ion                              |                                                                                                    |
|                                          |                                                                                                    |
| NOT SUPPORTED                            |                                                                                                    |
|                                          |                                                                                                    |
| 48 MH2                                   |                                                                                                    |
| Supported                                |                                                                                                    |
| 30 MHz                                   |                                                                                                    |
| 1 Component                              |                                                                                                    |
| 16 MB                                    |                                                                                                    |
| 40 A DA 4400                             |                                                                                                    |
| Corporate Skill                          |                                                                                                    |
|                                          |                                                                                                    |
| [Tue 01/14/2020]                         |                                                                                                    |
| [00:10:53]                               |                                                                                                    |
|                                          | PCDM-B654GL<br>C.G. 6 (10/29/2019 15:07:20)<br>PAGE (11/09/2019)<br>PAGE (11/09/2019)<br>PAGE (11 |

### 6.4 Configuration

Use this menu to set up the items of special enhanced features

| Aptio Setup Utility – Copyright (C) 2019 American Megatrends, Inc.<br>Main <mark>Configuration</mark> Security Boot Save & Exit                                                                    |                                                                                                    |  |  |
|----------------------------------------------------------------------------------------------------|----------------------------------------------------------------------------------------------------|--|--|
| CPU Configuration Chipset Configuration Power Control Configuration PCT/PCIE Configuration LAN Configuration SATA Configuration Super ID Configuration H/W Monitor Serial Port Console Redirection | CPU Configuration Parameters<br>++: Select Screen<br>14: Select Item<br>Enter: Select<br>+/-: Change Opt.<br>F1: General Help<br>F2: Previous Values<br>F3: Optimized Defaults<br>F4: Save & Exit<br>F12: Capture Screen<br>ESC: Exit |  |  |
| Version 2.20.1271. Copyright (C) 2019 Am                                                                                                    | merican Megatrends, Inc.                                                                                                    |  |  |

### $\textbf{COM Express}^{\text{TM}}$

### PORTWELL PCOM-B655VGL

#### **CPU Configuration**

CPU Configuration Parameters

| Aptio Setup Utility — Copyright (C) 2019 American Megatrends, Inc.<br>Configuration                                                                                                    |                                                                                                    |                                                                                                    |  |  |
|----------------------------------------------------------------------------------------------------|----------------------------------------------------------------------------------------------------|----------------------------------------------------------------------------------------------------|--|--|
| CPU Configuration                                                                                                    |                                                                                                    | Enable/Disable CPU Power Management.<br>Allows CPU to go to C states when it's                                                                                                    |  |  |
| Type<br>ID<br>Speed<br>L1 Data Cache<br>L1 Instruction Dache<br>L2 Cache<br>L3 Cache<br>L4 Cache<br>L4 Cache<br>VMX<br>SMX/TXT<br>CPU Flex Ratio Overnide<br>CPU Flex Ratio Overnide<br>CPU Flex Ratio Settings<br>Active Processor Cores<br>Boot performance mode                                     | Intel(R) Core(TM) 15-8500T CPU @ 2.1<br>Dx906EA<br>2100 MHz<br>32 KE × 6<br>32 KE × 6<br>256 KE × 6<br>3 MB<br>N/A<br>Supported<br>Supported<br>[Enabled]<br>20<br>[All]<br>[Turbo Performance] | not 100% utilized.                                                                                                    |  |  |
| Intel (WA) Virtualization (Electrology<br>Intel(R) SpeedShift Technology<br>Turbo Mode<br>C states<br>Enhanced C-states<br>C-State Auto Denotion<br>C-State Un-demotion<br>Fackage C-State Demotion<br>Fackage C-State Un-demotion<br>CState Pre-Wake<br>ID MWAIT Redirection<br>Package C State Limit | [Enabled]<br>[Enabled]<br>[Enabled]<br>[Disabled]<br>[Disabled]<br>[Disabled]<br>[Disabled]<br>[Disabled]<br>[Disabled]<br>[Disabled]<br>[Disabled]<br>[Disabled]<br>[Disabled]<br>[Disabled]   | <pre>+: Select Screen 11: Select Item Enter: Select +/-: Change Opt. F1: General Help F2: Previous Values F3: Optimized Defaults F4: Save &amp; Exit F12: Capture Screen ESC: Exit</pre> |  |  |

| Feature                          | Description                                                                                              | Options                 |
|----------------------------------|----------------------------------------------------------------------------------------------------|-------------------------|
| CPU Flex Ratio Override          | Enable/Disable CPU Flex Ratio Programming                                                                | ★Disabled, Enabled      |
| CPU Flex Ratio Override[Enabled] |                                                                                                    |                         |
| CPU Flex Ratio Settings          | This value must be between Max Efficiency Ratio (LFM) and Maximum non-turbo ratio set by Hardware (HFM). | ★20                     |
| Active Processor Cores           | Number of cores to enable in each processor package.                                                     | ★All, 1, 2, 3,4,5       |
| Boot performance mode            | Select the performance state that the BIOS will set starting from reset vector                           | ★Turbo Performance, Max |

| COM Express <sup>TM</sup> PORTWELL PCOM-B655VGL |                                                                                                    |                                                        |
|-------------------------------------------------|----------------------------------------------------------------------------------------------------|--------------------------------------------------------|
|                                                 |                                                                                                    | Battery ,Max Non-Turbo<br>Performance                  |
| Intel (VMX) Virtualization<br>Technology        | When enabled, a VMM can utilize the additional hardware capabilities provided by Vander pool Technology.                                           | ★Enabled, Disabled                                     |
| Intel® Speed Step™                              | Allows more than two frequency ranges to be supported.                                                                                             | ★Enabled, Disabled                                     |
| Intel® Speed Shift Technology                   | Enable/Disable Intel® Speed Shift Technology support. Enabling will expose the CPPC v2 interface to allow for hardware controlled P-states         | ★Enabled, Disabled                                     |
| Turbo Mode                                      | Enable/Disable processor Turbo Mode (requires Intel Speed Step or Intel Speed Shift to be available and enabled)                                   | ★Enabled, Disabled                                     |
| C states                                        | Enable/disable CPU Power Management. Allows CPU to go to C states It's not 100% utilized                                                           | ★Disabled, Enabled                                     |
| C states[Enabled]                               |                                                                                                    |                                                        |
| Enhanced C-states                               | Enable/Disable C1E.When enabled, CPU will switch to minimum speed when all<br>cores enter C-state                                                  | ★Enabled, Disabled                                     |
| C-State Auto Demotion                           | Configure C-State Auto Demotion                                                                                                    | ★Disable, C1 ,C3 ,C1 and C3                            |
| C-State Un-demotion                             | Configure C-State Un-demotion                                                                                                    | ★Disable, C1 ,C3,C1 and C3                             |
| Package C State Demotion                        | Package C-State Demotion                                                                                                    | ★Disabled, Enabled                                     |
| Package C State Un-demotion                     | Package C-State Un-demotion                                                                                                    | ★Disabled, Enabled                                     |
| CState Pre-Wake                                 | Disable – Sets bit 30 of POWER_CTL MSR(0x1FC) to 1 to disable the Cstate<br>Pre-Wake                                                               | ★Disabled, Enabled                                     |
| IO MWAIT Redirection                            | When set, will map IO_read instructions sent to IO registers<br>PMG_IO_BASE_ADDRBASE+offset to MWAIT(offset)                                       | ★Disabled, Enabled                                     |
| Package C State Limit                           | Maximum Package C State Limit Setting. Cpu Default: Leaves to Factory default value. Auto: Initializes to deepest available Package C States Limit | ★Auto,C0/C1,C2,C3,C6,C7,<br>C7S,C8,C9,C10,Cpu Default, |

### $\textbf{COM Express}^{\text{TM}}$

Chipset Configuration Configuration Chipset feature

| Aptio Setup Utility — Copyright (C) 2019 American Megatrends, Inc.<br>Configuration |                         |                                                                                                    |  |
|-------------------------------------------------------------------------------------|-------------------------|----------------------------------------------------------------------------------------------------|--|
| Chipset Configuration                                                               |                         | VT-d capability                                                                                                    |  |
| VT-d<br>Above 4GB MMID BIOS assignment                                              | [Enabled]<br>[Disabled] |                                                                                                    |  |
| HD Audio<br>Port 80h Redirection                                                    | [Enabled]<br>[LPC Bus]  |                                                                                                    |  |
| ► AMT Configuration                                                                 |                         |                                                                                                    |  |
|                                                                                     |                         | ++: Select Screen<br>++: Select Item<br>Enter: Select<br>+/-: Change Opt.<br>F1: General Helo<br>F2: Frevious Values<br>F3: Optimized Defaults |  |

| Feature              | Description                                                       | Options            |
|----------------------|-------------------------------------------------------------------|--------------------|
| VT-d                 | VT-d Capability                                                   | ★Enabled ,Disabled |
| Above 4GB MMIO BIOS  | Enable/Disable above 4GB MemoryMappedIO BIOS assignment           | +Disabled Enabled  |
| assignment           | This is enabled automatically when Aperture Size is set to 2048MB |                    |
|                      | Control Detection of the HD-Audio device.                         |                    |
| HD Audio             | Disabled= HAD will be unconditionally disabled                    | ★Enabled ,Disabled |
|                      | Enabled= HAD will be unconditionally enabled.                     |                    |
| Port 80h Redirection | Control where the Port 80h cycles are sent                        | ★LPC Bus, PCIE Bus |

# PORTWELL PCOM-B655VGL

#### AMT Configuration

Configure Intel® Active Management Technology Parameters

| A<br>Configuration                            | ptio Setup Utility – Copyright (C) 20                                            | )19 American Megatrends, Inc.                                                                                                    |                                           |
|-----------------------------------------------|----------------------------------------------------------------------------------|----------------------------------------------------------------------------------------------------|-------------------------------------------|
| AMT BIOS Features<br>ME Unconfig on RTC Clear | [Disabled]<br>[Disabled]                                                         | When disabled AMT BIOS Fea<br>longer supported and user<br>able to access MEBx Setup.<br>Note:<br>This option does not disab<br>Manageability Features in<br>**: Select Screen<br>f4: Select Item | tures are no<br>is no longer<br>le<br>FW. |
| Feature De                                    | escription                                                                       |                                                                                                    | Options                                   |
| AMT BIOS Features                             | en disable AMT BIOS Features are no lo<br>ess MEBx Setup. Note: This option does | onger supported and user is no longer able to<br>s not disable Manageability Features in FW                                                                                                    | ★Disabled, Enable                         |
| ME Unconfig on RTC Clear Wh                   | en Disable ME will not be unconfigured of                                        | on RTC Clear                                                                                                    | ★Disabled, Enable                         |

### $\textbf{COM Express}^{\text{TM}}$

#### **Graphics Configuration**

Configuration Graphics Settings

| Configuration        | Aptio Setup Utility – Copyright (C        | ) 2019 American Megatrends, Inc. |                          |
|----------------------|-------------------------------------------|----------------------------------|--------------------------|
| Graphics Configurati | on                                        | Select which device should       | of IGFX/PEG/PCI Graphics |
| Primary Display      | [Auto]                                    | select SG for                    | Switchable Gfx.          |
| Internal Graphics    | [Auto]                                    |                                  |                          |
| DVMT Pre-Allocated   | [32M]                                     |                                  |                          |
| DVMT Total Gfx Mem   | [256M]                                    |                                  |                          |
|                      |                                           |                                  |                          |
| Feature              | Description                               |                                  | Options                  |
|                      | Select which of IGEX/PEG/PCI Graphics dev | ice should be Primary Display Or |                          |

| realure             | Description                                                                                             | Options                                 |
|---------------------|----------------------------------------------------------------------------------------------------|-----------------------------------------|
| Primary Display     | Select which of IGFX/PEG/PCI Graphics device should be Primary Display Or select SG for Switchable Gfx. | ★Auto, IGFX, PEG, PCIE                  |
| Internal Graphics   | Keep IGFX enable based on the setup options.                                                            | ★Auto, Disable, Enable                  |
| DVMT Dro Allocated  | Select DVMT 5.0 Pre-Allocated (Fixed) Graphics Memory size used by the Internal                         | ★32M,0M,64M,4M,8M,12M,16M,20M,24M,      |
| DVWIT Pre-Allocated | Graphics Device.                                                                                        | 28M,32M/F7,36M,40M,44M,48M,52M,56M, 60M |
| DVMT Total Gfx Mem  | Select DVMT5.0 Total Graphic Memory size used by the Internal Graphics Device                           | ★256M, 128M, MAX                        |

#### COM Express<sup>TM</sup> eDP-to-LVDS configuration

### eDP-to-LVDS(PTN3460)

| Main                                                                                                    | Aptio Setup Utility – Copyright (C) 2019 American Mega                  | atrends, Inc.                        |
|----------------------------------------------------------------------------------------------------|-------------------------------------------------------------------------|--------------------------------------|
| Main<br>eDP-to-LVDS configuration<br>Panel Profile<br>Color depth and data format<br>Channel Mode<br>Clock Mode<br>► OEM Profile | [1024x768]<br>[VESA and JEIDA 18 bpp]<br>[Single Channel]<br>[Even Bus] | Select Panel Profile for current use |
|                                                                                                    |                                                                         |                                      |

| Feature                                                        | Description                          | Options                                           |
|----------------------------------------------------------------|--------------------------------------|---------------------------------------------------|
| Panel Profile                                                  | Select Panel Profile for current use | ★1024x768,640x480,800x480,800x600,1280x800        |
| Fallel Flollie                                                 |                                      | 1280x1024,1366x768,1440x900,1920x1080,OEM Profile |
| Color depth and data format Select Color depth and data format |                                      | ★VESA and JEIDA 18 bpp, VESA 24 bpp, JEIDA 24 bpp |
| Channel Mode                                                   | Select LVDS Channel Mode             | ★ Single Channel, Dual Channel                    |
| Clock Mode                                                     | Select clock output for LVDS.        | ★ Even Bus, Odd Bus, Both Buses                   |

### PORTWELL PCOM-B655VGL

#### OEM Profile

#### PANEL 1 Help

| Aptio                                                                                                    | Setup Utility – Copyright (C) 2019 American Meg                                                                                           | atrends, Inc.                                                                                                    |                                        |
|----------------------------------------------------------------------------------------------------|----------------------------------------------------------------------------------------------------|----------------------------------------------------------------------------------------------------|----------------------------------------|
| PANEL 1 Configuration<br>Profile Name :<br>Rename Profile<br>Color depth and data format<br>Channel Mode<br>Clock Mode<br>Pixel Clock 0.000 Mhz<br>H Active Pixels 0<br>H Blank Pixels 0<br>H Offset Pixels 0<br>V Active Lines 0<br>V Blank Lines 0<br>V Offset Lines 0<br>V Width Lines 0<br>H & V sync Signal Polarity | empty<br>[VESA and JEIDA 18 bpp]<br>[Single Channel]<br>[Even Bus]<br>2500<br>640<br>160<br>16<br>96<br>480<br>45<br>10<br>2<br>[Postive] | Select Color depth and data format.<br>++: Select Screen<br>14: Select Screen<br>14: Select Item<br>Enter: Select<br>+/-: Change Opt.<br>F1: General Help<br>F2: Previous Values<br>F3: Optimized Defaults<br>F4: Save & Exit<br>F12: Capture Screen<br>ESC: Exit |                                        |
| Vers<br>Feature                                                                                                    | ion 2.20.1271. Copyright (C) 2019 American Megat                                                                                          | rends, Inc.<br>Ontions                                                                                                    |                                        |
| Color depth and data format                                                                                                    | Select Color depth and data format                                                                                                    | ★VESA a                                                                                                    | nd JEIDA 18 bpp, VESA 24 bpp, JEIDA 24 |
| Channel Mode                                                                                                    | Select LVDS Channel Mode                                                                                                    | ★Single C                                                                                                    | hannel, Dual Channel                   |

| COM Express <sup>TM</sup>                |                                                                                           | PORTWELL PCOM-B655VGL          |  |
|------------------------------------------|-------------------------------------------------------------------------------------------|--------------------------------|--|
| Clock Mode Select clock output for LVDS. |                                                                                           | ★Even Bus, Odd Bus, Both Buses |  |
| Pixel Clock                              | Pixel Clock(10Khz)                                                                        | ★2500                          |  |
| H Active Pixels                          | H Active Pixels (Pixel)                                                                   | ★640                           |  |
| H Blank Pixels                           | H Blank Pixels (Pixel)                                                                    | ★160                           |  |
| H Offset Pixels                          | H Offset Pixels (Pixel)                                                                   | ★16                            |  |
| H Width Pixels                           | H Width Pixels (Pixel)                                                                    | ★96                            |  |
| V Active Lines                           | V Active Lines (Line)                                                                     | ★480                           |  |
| V Blank Lines                            | V Blank Lines (Line)                                                                      | ★45                            |  |
| V Offset Lines                           | V Offset Lines (Line)                                                                     | ★10                            |  |
| V Width Lines                            | V Width Lines (Line)                                                                      | ★2                             |  |
| H&V sync Signal Polari                   | Flag:<br><b>ty</b> 0x1E Signal Polarity is Postive<br>0x18 Signal Polarity is Non-Postive | ★Postive, Non-Postive          |  |

#### Power Control Configuration

#### System Power Control Configuration Parameters

| Configuration                                                                                                    | Aptio Setup Utility – Copyright (C) 20                       | 19 American Megatrends, Inc.                                                                                                    |
|----------------------------------------------------------------------------------------------------|--------------------------------------------------------------|----------------------------------------------------------------------------------------------------|
| Power Control Configuration<br>Enable Hibernation<br>ACPI Sleep State<br>Restore AC Power Loss<br>Wake System via RTC | [Disabled]<br>[Suspend Disabled]<br>[Power On]<br>[Disabled] | Enables or Disables System ability to<br>Hibernate (OS/S4 Sleep State). This<br>option may not be effective with some<br>operating systems. |

| Feature                     | Description                                                                                                    | Options                                |
|-----------------------------|----------------------------------------------------------------------------------------------------|----------------------------------------|
| Enable Hibernation          | Enables or Disables System ability to Hibernate (OS/S4 Sleep State).<br>This option may be not effective with some OS.                        | ★Disabled, Enabled                     |
| ACPI Sleep State            | Select the highest ACPI sleep state the system will enter when the SUSPEND button is pressed.                                                 | ★Suspend Disabled ,S3 (Suspend to RAM) |
| Restore AC Power Loss       | Specify what state to go to when power is re-applied after a power failure (G3 state)                                                         | ★Power On ,Power Off ,Last State       |
| Wake System from S5 via RTC | Enable or disable System wake on alarm event. When enabled, System will wake on the hr::min::sec<br>Specified/programmed by the Tools from OS | ★Disabled, Enabled                     |

### PORTWELL PCOM-B655VGL

#### PCI/PCIE Configuration

PCI, PCI-X and PCI Express Settings

| Configuration                                                                                                    | Aptio Setup Utility – Copyright (C) 2019 American Megatrends, Inc. |                                                                                                    |
|----------------------------------------------------------------------------------------------------|--------------------------------------------------------------------|----------------------------------------------------------------------------------------------------|
| Configuration<br>PCI/PCIE Configuration<br>PEG Port Lane Width<br>PCI Express Root Port 17<br>PCI Express Root Port 19<br>PCI Express Root Port 20<br>PCI Express Root Port 21<br>PCI Express Root Port 22<br>PCI Express Root Port 22<br>PCI Express Root Port 23<br>PCI Express Root Port 24 | Aptio Setup Utility – Copyright (C) 20<br>[1x16]                   | 19 American Megatrends, Inc.<br>Set PEG port lane width.                                                                                                    |
|                                                                                                    |                                                                    | ++: Select Screen<br>11: Select Item<br>Enter: Select<br>+/-: Change Opt.<br>F1: General Help<br>F2: Previous Values<br>F3: Optimized Defaults<br>F4: Save & Exit<br>F12: Capture Screen<br>ESC: Exit |
|                                                                                                    | Version 2.20.1271, Copyright (C) 2019                              | American Megatrends, Inc.                                                                                                    |

| Feature             | Description             | Options              |
|---------------------|-------------------------|----------------------|
| PEG Port Lane Width | Set PEG port Lane width | ★1x16, 2x8, 1x8. 2x4 |

### PORTWELL PCOM-B655VGL

#### PCI Express Root Port17~Port24

| Aptic<br>Configuration                                             | Aptio Setup Utility – Copyright (C) 2019 American Megatrends, Inc.<br>Configuration |                                                             |  |
|--------------------------------------------------------------------|-------------------------------------------------------------------------------------|-------------------------------------------------------------|--|
| Configuration<br>PCI Express Root Port 17<br>ASPM 17<br>PCIe Speed | [Enabled]<br>[Disabled]<br>[Auto]                                                   | Control the PCI Express Root Port.                          |  |
|                                                                    |                                                                                     | <pre>++: Select Screen  f↓: Select Item Enter: Select</pre> |  |

| Feature                     | Description                              | Options                      |  |
|-----------------------------|------------------------------------------|------------------------------|--|
| PCI Express Root Port 17~24 | Control the PCI Express Root Port.       | ★Enabled , Disabled          |  |
|                             | Set the ASPM Level:                      |                              |  |
|                             | Force L0s – Force all links to L0s State | → Disabled L0s L1 L0sL1 Auto |  |
| ASPM 1/~24                  | AUTO-BIOS auto configure                 |                              |  |
|                             | DISABLE – Disables ASPM                  |                              |  |
| PCIe Speed                  | Select PCI Express port speed            | ★Auto, Gen1, Gen2, Gen3      |  |

### $\textbf{COM Express}^{\text{TM}}$

### PORTWELL PCOM-B655VGL

#### LAN Configuration

#### Configuration On Board LAN device.

| Aptio Setup Utility — Co<br>Configuration                                                                                                    | pyright (C) 2019 American Megatrends, Inc.                                                                                                    |                  |
|----------------------------------------------------------------------------------------------------|----------------------------------------------------------------------------------------------------|------------------|
| Configuration         LAN Configuration         Intel Ethernet Controller I219-V         LAN MAC Address       88-88-88-88         PCH LAN Controller       [Enabled]         Wake on LAN Enable       [Enabled]         Launch UEFI PXE ROM       [Enabled]         Ipv4 PXE Support       [Enabled]         Ipv6 HTTP Support       [Enabled]         Ipv6 HTTP Support       [Enabled]         PXE boot wait time       0         Media detect count       1 | -87-88<br>++: Select Screen<br>1: Select Item<br>Enter: Select<br>+/-: Change Opt.<br>F1: General Help<br>F2: Previous Values<br>F3: Optimized Defaults<br>F4: Save & Exit<br>F12: Capture Screen<br>ESC: Exit |                  |
| Feature                                                                                                    | Description                                                                                                    | Options          |
| PCH LAN Controller                                                                                                    | Enable/Disable onboard NIC                                                                                                    | ★Enabled . Disab |
| Wake on LAN Enable                                                                                                    | Enable/Disable integrated LAN to wake the system. ★Enabled , Disab                                                                                                    |                  |

| С                                     | OM Express <sup>TM</sup>    | PORTWELL                                                                                                    | PCOM-B655VGL                 |
|---------------------------------------|-----------------------------|----------------------------------------------------------------------------------------------------|------------------------------|
|                                       | Launch UEFI PXE ROM         | Enable/Disable UEFI Network Stack                                                                             | $\bigstar$ Disabled, Enabled |
|                                       | Launch UEFI PXE ROM[Enable] |                                                                                                    |                              |
|                                       | Ipv4 PXE Support            | Enable/Disable Ipv4 PXE boot support. If disable, IPv4 PXE boot support will not be available.                | ★Enabled, Disabled           |
|                                       | Ipv4 HTTP Support           | Enable/Disable Ipv4 HTTP boot support. If disable, IPv4 HTTP boot support will not be available.              | ★Enabled, Disabled           |
| Ipv6 PXE Support<br>Ipv6 HTTP Support |                             | Enable/Disable Ipv6 PXE boot support. If disable, IPv6 PXE boot support will not be available.                | ★Enabled, Disabled           |
|                                       |                             | Enable/Disable Ipv6 HTTP boot support. If disable, IPv6 HTTP boot support will not be available.              | ★Enabled, Disabled           |
|                                       | IPSEC Certificate           | Support to Enable/Disable IPSEC certificate for Ikev                                                          | ★Enabled, Disabled           |
| PXE boot wait time                    |                             | Wait time in seconds to press ESC key to abort the PXE boot. Use either +/- or numeric keys to set the values | ★0                           |
|                                       | Media detect count          | Number of times the presence of media will be checked. Use either +/- or numeric keys to set the values.      | ★1                           |

### $\textbf{COM Express}^{\text{TM}}$

### PORTWELL PCOM-B655VGL

Options

★Enabled , Disabled

★Default,Gen1,Gen2,Gen3

#### SATA Configuration

SATA Device Options Settings

| Aptio<br>Configuration                                                                                                    | Setup Utility – Copyright (C) 2019 f                                                                                                    | American Megatrends, Inc.                                                                                                    |  |
|----------------------------------------------------------------------------------------------------|----------------------------------------------------------------------------------------------------|----------------------------------------------------------------------------------------------------|--|
| SATA Configuration<br>SATA Controller(s)<br>SATA Mode Selection<br>SATA Controller Speed<br>Serial ATA Port 1<br>Software Preserve<br>Port 1<br>Hot Plug<br>Configured as eSATA<br>SATA Device Type<br>Serial ATA Port 2<br>Software Preserve<br>Port 2<br>Hot Plug<br>Configured as eSATA<br>SATA Device Type<br>Serial ATA Port 4<br>Software Preserve<br>Port 4<br>Hot Plug<br>Configured as eSATA<br>SATA Device Type<br>Serial ATA Port 5<br>Software Preserve<br>Port 5<br>Hot Plug<br>Configured as eSATA<br>SATA Device Type | [Enabled]<br>[AHCI]<br>[Default]<br>Empty<br>Unknown<br>[Enabled]<br>[Disabled]<br>Hot Plug supported<br>[Hard Disk Drive]<br>Empty<br>Unknown<br>[Enabled]<br>[Disabled]<br>Hot Plug supported<br>[Hard Disk Drive]<br>Empty<br>Unknown<br>[Enabled]<br>[Disabled]<br>Hot Plug supported<br>[Hard Disk Drive]<br>Empty<br>Unknown<br>[Enabled]<br>[Disabled]<br>Hot Plug supported<br>[Hard Disk Drive]<br>Empty<br>Unknown<br>[Enabled]<br>[Disabled]<br>Hot Plug supported<br>[Hard Disk Drive] | Enable/Disable SATA Device.<br>**: Select Screen<br>1: Select Item<br>Enter: Select<br>*/-: Change Opt.<br>F1: General Help<br>F2: Previous Values<br>F3: Optimized Defaults<br>F4: Save & Exit<br>F12: Capture Screen<br>ESC: Exit |  |
| Versi<br>Feature                                                                                                    | on 2.20.1271. Copyright (C) 2019 Ame<br>Description                                                                                                    | erican Megatrends, Inc.<br>N                                                                                                    |  |
| SATA Controller(s)                                                                                                    | Enable/disab                                                                                                    | Enable/disable the SATA controllers.                                                                                                    |  |
| SATA Controller Speed                                                                                                    | Indicates the                                                                                                    | Indicates the maximum speed the SATA controller can support                                                                                                    |  |

Serial ATA Port 1/2/4/5

Copyright © PORTWELL 2021

| С | OM Express <sup>TM</sup> | PORTWELL                                                                    | PCOM-B655VGL                           |
|---|--------------------------|-----------------------------------------------------------------------------|----------------------------------------|
|   | Port 1/2/4/5             | Enable or Disable SATA Port                                                 | ★Enabled ,Disabled                     |
|   | Hot Plug                 | Designates this port as Hot Pluggable                                       | ★Disabled, Enabled                     |
|   | SATA Device Type         | Identify the SATA port is connected to Solid State Drive or Hard Disk Drive | ★Hard Disk Drive,<br>Solid State Drive |

| Aptio S<br>Configuration                                                                                                    |
|----------------------------------------------------------------------------------------------------|
| USB Configuration<br>USB Controllers:<br>1 XHCI<br>USB Devices:<br>1 Keyboard<br>USB SS Physical Connector #0<br>USB SS Physical Connector #1<br>USB SS Physical Connector #2<br>USB SS Physical Connector #3<br>USB HS Physical Connector #4<br>USB HS Physical Connector #4<br>USB HS Physical Connector #3<br>USB HS Physical Connector #4<br>USB HS Physical Connector #4<br>USB HS Physical Connector #7<br>Legacy USB Support<br>XHCI Hand-off<br>USB Mass Storage Driver Support |

### PORTWELL PCOM-B655VGL

| Feature                              | Description                                                                                                    | Options                   |
|--------------------------------------|----------------------------------------------------------------------------------------------------|---------------------------|
| USB SS/HS Physical<br>Connector #0~7 | Enable/Disable this USB Physical Connector (physical port). Once disable, any USB devices plug into the connector will not be detected by BIOS or OS                     | ★Enabled ,Disabled        |
| Legacy USB Support                   | Enables Legacy USB support. AUTO option disables legacy support if no USB devices are connected. DISABLE option will keep USB devices available only for EFI application | ★Enabled , Disabled, Auto |
| XHCI Hand-off                        | This is a workaround for OSes without XHCI hand-off support. The XHCI ownership change should be claimed by XHCI driver                                                  | ★Enabled , Disabled       |
| USB Mass Storage Driver<br>Support   | Enable/Disable USB Mass Storage Driver Support                                                                                                    | ★Enabled , Disabled       |

#### **TPM Configuration**

#### Trusted Computing Setting

| Apti<br>Configuration                                                | Aptio Setup Utility – Copyright (C) 2019 American Megatrends, Inc.<br>Configuration |                                                                                                    |  |
|----------------------------------------------------------------------|-------------------------------------------------------------------------------------|----------------------------------------------------------------------------------------------------|--|
| Configuration<br>Security Device Support<br>NO Security Device Found | [Disable]                                                                           | Enables or Disables BIOS support for<br>security device. O.S. will not shou<br>Security Device. TGG FFI protocol and<br>INTIA interface will not be evailable.                            |  |
|                                                                      |                                                                                     | <pre>++: Select Screen 11: Select Item Enter: Select +/-: Change Opt. F1: General Help F2: Previous Values F3: Optimized Defaults F4: Save &amp; Exit F12: Capture Screen ESC: Exit</pre> |  |

| Feature                 | Description                                                                                                    | Options            |
|-------------------------|----------------------------------------------------------------------------------------------------|--------------------|
| Security Device Support | Enables or Disables BIOS support for security device. O.S. will not show Security Device. TCG EFI protocol and INT1A Interface will not be available. | ★Disabled, Enabled |

### PORTWELL PCOM-B655VGL

### $\textbf{COM Express}^{\text{TM}}$

#### Super IO Configuration

System Super IO Chip Parameters.

| Configuration                                                                          | Aptio Setup Utility – Copyright (C) 201 | 9 American Megatrends, Inc. |                 |
|----------------------------------------------------------------------------------------|-----------------------------------------|-----------------------------|-----------------|
| Super IO Configuration                                                                 |                                         | Enable/Disable Watch Dog    | Timer           |
| <ul> <li>▶ Serial Port 1 Configuratio</li> <li>▶ Serial Port 2 Configuratio</li> </ul> | ר<br>ז                                  |                             |                 |
| Watch Dog Timer<br>Timer Unit<br>Timer value                                           | [Enabled]<br>[Second]<br>20             | ++: Select Screen           | 7               |
| Frature                                                                                | Description                             | Enter: Select               | Ontions         |
| Feature                                                                                | Description                             |                             | Options         |
| Watch Dog Timer                                                                        | Enable/Disable Watch Dog Timer          |                             | ★Disabled, Enab |
| Watch Dog Timer[Enable]                                                                |                                         |                             | I               |
| Timer Unit                                                                             | Select Timer count unit of WDT          |                             | ★Second, Minute |
| Timer value                                                                            | Set WDT Timer value seconds/minutes     |                             | ★20             |

### PORTWELL PCOM-B655VGL

#### Serial Port 1 Configuration

#### Set Parameters of Serial Port 1 (COM A)

| Apti                                    | io Setup Utility – Copyright (C) 2019 f | American Megatrends, Inc.           |
|-----------------------------------------|-----------------------------------------|-------------------------------------|
| Main                                    |                                         |                                     |
| Serial Port 1 Configuration             |                                         | Enable or Disable Serial Port (COM) |
| Module Serial Port 1<br>Device Settings | [Enabled]<br>IO=3F8h; IRQ=4;            |                                     |
| Change Settings                         | [Auto]                                  |                                     |
|                                         |                                         |                                     |
|                                         |                                         |                                     |
|                                         |                                         |                                     |
|                                         |                                         |                                     |
|                                         |                                         |                                     |
|                                         |                                         | 44. Calart Schoon                   |

| Feature              | Description                                    | Options                                                                                                    |
|----------------------|------------------------------------------------|----------------------------------------------------------------------------------------------------|
| Module Serial Port 1 | Enable or Disable Serial Port (COM)            | ★Enabled, Disabled                                                                                                    |
| Change Settings      | Select an optimal settings for Super IO Device | <ul> <li>★ Auto ,IO=3F8h; IRQ=4,</li> <li>IO=3F8h; IRQ=3,4,5,6,7,9,10,11,12</li> <li>IO=2F8h; IRQ=3,4,5,6,7,9,10,11,12</li> <li>IO=3E8h; IRQ=3,4,5,6,7,9,10,11,12</li> <li>IO=2E8h; IRQ=3,4,5,6,7,9,10,11,12</li> </ul> |

#### Serial Port 2 Configuration

Set Parameters of Serial Port 2 (COM B)

| Aptio Setup Utility – Copyright (C) 2019 American Megatrends, Inc.<br>Main |                              |                                     |  |
|----------------------------------------------------------------------------|------------------------------|-------------------------------------|--|
| Serial Port 2 Configuration                                                |                              | Enable or Disable Serial Port (COM) |  |
| Module Serial Port 2<br>Device Settings                                    | [Enabled]<br>IO=3E8h; IRQ=3; |                                     |  |
| Change Settings                                                            | [Auto]                       |                                     |  |
|                                                                            |                              |                                     |  |
|                                                                            |                              |                                     |  |
|                                                                            |                              |                                     |  |
|                                                                            |                              |                                     |  |
|                                                                            |                              |                                     |  |
|                                                                            |                              | ++: Select Screen                   |  |

| Feature         | Description                                    | Options                                                                                                    |
|-----------------|------------------------------------------------|----------------------------------------------------------------------------------------------------|
| Serial Port     | Enable or Disable Serial Port (COM)            | ★Enabled, Disabled                                                                                                    |
| Change Settings | Select an optimal settings for Super IO Device | <ul> <li>★ Auto, IO=3E8h; IRQ=3,</li> <li>IO=3F8h; IRQ=3,4,5,6,7,9,10,11,12</li> <li>IO=2F8h; IRQ=3,4,5,6,7,9,10,11,12</li> <li>IO=3E8h; IRQ=3,4,5,6,7,9,10,11,12</li> <li>IO=2E8h; IRQ=3,4,5,6,7,9,10,11,12</li> </ul> |

### PORTWELL PCOM-B655VGL

#### H/W Monitor

Monitor hardware status

| CPU temperature         : +48 %           Fan1 Speed         : 4409 RPM           Vcore         : +1.065 V           +3.3V         : +3.366 V           +5V         : +5.136 V                                                                | Configuration                          | Aptio Setup Utility – Copyright (C) 2019 An                         | merican Megatrends, Inc.                                                                                                    |
|----------------------------------------------------------------------------------------------------|----------------------------------------|---------------------------------------------------------------------|----------------------------------------------------------------------------------------------------|
| CPU temperature       : +48 %         Fan1 Speed       : 4409 RPM         Vcore       : +1.065 V         +3.3V       : +3.366 V         +5V       : +5.136 V                                                                                  |                                        |                                                                     |                                                                                                    |
| Fan1 Speed     : 4409 RPM       Vcore     : +1.065 V       +3.3V     : +3.366 V       +5V     : +5.136 V                                                                                                    | CPU temperature                        | : +48 °c                                                            |                                                                                                    |
| Vcore : +1.065 V<br>+3.3V : +3.366 V<br>+5V : +5.136 V                                                                                                    | Fan1 Speed                             | : 4409 RPM                                                          |                                                                                                    |
| +12V : +11.781 V<br>VDIMM : +1.212 V<br>**: Select Screen<br>14: Select Item<br>Enter: Select<br>*/-: Change Opt.<br>F1: General Help<br>F2: Previous Values<br>F3: Optimized Defaults<br>F4: Save & Exit<br>F12: Capture Screen<br>ESC: Exit | Vcore<br>+3.3V<br>+5V<br>+12V<br>VDIMM | : +1.065 V<br>: +3.366 V<br>: +5.136 V<br>: +11.781 V<br>: +1.212 V | <pre>+*: Select Screen 14: Select Item Enter: Select +/-: Change Opt. F1: General Help F2: Previous Values F3: Optimized Defaults F4: Save &amp; Exit F12: Capture Screen ESC: Exit</pre> |
|                                                                                                    |                                        |                                                                     |                                                                                                    |

#### COM Express<sup>TM</sup> Serial Port Console Redirection Serial Port Console Redirection

| Apt<br>Configuration                    | io Setup Utility – Copyright (C) 2 | 2019 American Megatrends, Inc.                                                                                                    |           |
|-----------------------------------------|------------------------------------|----------------------------------------------------------------------------------------------------|-----------|
| Serial Port Console Redirection<br>COMO | [hicshled]                         | Console Redirection Enable or                                                                                                    | Disable.  |
| ▶ Console Redirection Settings          |                                    | ++: Select Screen<br>14: Select Item<br>Enter: Select<br>+/-: Change Opt.<br>F1: General Help<br>F2: Previous Values<br>F3: Optimized Defaulte<br>F4: Save & Exit<br>F12: Capture Screen<br>ESC: Exit |           |
| Feature                                 | Description                        | <u>.</u>                                                                                                    | Options   |
| Console Redirection                     | Console Redirection Ena            | able or Disable                                                                                                    | ★Disabled |

### PORTWELL PCOM-B655VGL

#### **Console Redirection Settings**

| Apti<br>Configuration                                                                                                    | o Setup Utility – Copyright (C) 20                                                                       | 19 American Megatrends, Inc.                                                                                                    |                    |
|----------------------------------------------------------------------------------------------------|----------------------------------------------------------------------------------------------------|----------------------------------------------------------------------------------------------------|--------------------|
| COMO<br>Console Redirection Settings<br>Terminal Type<br>Bits per second<br>Data Bits<br>Parity<br>Stop Bits<br>Flow Control<br>VT-UTF8 Combo Key Support<br>Recorder Mode<br>Resolution 100x31<br>Putty KeyPad | [ANSI]<br>[115200]<br>[8]<br>[None]<br>[1]<br>[None]<br>[Enabled]<br>[Disabled]<br>[Disabled]<br>[VT100] | Emulation: ANSI: Extended ASCII char<br>set. VT100: ASCII char set. VT100+:<br>Extends VT100 to support color,<br>function keys, etc. VT-UTF8: Uses UTF<br>encoding to map Unicode chars onto 1<br>more bytes. | -8<br>or           |
|                                                                                                    |                                                                                                    | <pre>**: Select Screen fl: Select Item Enter: Select +/-: Change Opt. F1: General Help F2: Previous Values F3: Optimized Defaults F4: Save &amp; Exit F12: Capture Screen ESC: Exit</pre>                      |                    |
| Ver                                                                                                    | sion 2.20.1271. Copyright (C) 2019<br><b>Description</b>                                                 | American Megatrends, Inc.                                                                                                    | Options            |
| Terminal Type                                                                                                    | Emulation: ANSI: Extended AS<br>Extends VT100 to support colo<br>encoding to map Unicode char            | CII char set. VT100: ASCII char set. VT100+:<br>r , function keys, etc. VT-UTF8: Uses UTF8<br>s onto 1 or more bytes.                                                                                          | ★ANSI, VT100, VT10 |

Copyright © PORTWELL 2021

| COM Express <sup>TM</sup> | POR                                                                                                    | TWELL PCOM-B655VGL                       |
|---------------------------|----------------------------------------------------------------------------------------------------|------------------------------------------|
| Bits per second           | Select Serial port transmission speed. The speed must be matched on other side.<br>Long or noisy lines may require lower speeds.                                                                                                    | ★115200, 9600, 19200, 38400, 57600       |
| Data bits                 | Data bits                                                                                                    | ★8,7                                     |
| Parity                    | A parity bit can be sent with the data bits to detect some transmission errors. Even:<br>parity bit is 0 if the num of 1's in the data bits is even. Odd: parity bit is 0 if num of<br>1's in the data bits is odd. Mark: parity bit is always 1. Space parity bit is always 0.<br>Mark and Space Parity do not allow for error detection. They can be used as an<br>additional data bit. | ★None, Even, Odd, Mark, Space            |
| Stop Bits                 | Stop bits indicate the end of a serial data packet. (A start bit indicates the beginning). The standard setting is 1 stop bit. Communication with slow devices may require more than 1 stop bit.                                                                                                    | ★1,2                                     |
| Flow Control              | Flow control can prevent data loss from buffer overflow. When sending data, if the receiving buffers are full, a 'stop' signal can be sent to stop the data flow. Once the buffers are empty, a 'start' signal can be sent to re-start the flow. Hardware flow control uses two wires to send start/stop signal.                                                                          | ★None, Hardware RTS/CTS                  |
| VT-UTFB Combo Key Support | Enable VT-UTF8 Combination Key Support for ANSI/VT100 terminals                                                                                                    | ★Enabled, Disabled                       |
| Recorder Mode             | With this mode enabled only text will be sent. This is to capture Terminal data.                                                                                                    | ★Disabled, Enabled                       |
| Resolution 100x31         | Enables or disables extended terminal resolution                                                                                                    | ★Disabled, Enabled                       |
| Putty KeyPad              | Select FunctionKey and KeyPad on Putty                                                                                                    | ★VT100, LINUX,XTERMR6,<br>SCO,ESCN,VT400 |

### 6.5 Security

| Aptio S<br>Main Configuration Security Boo                                                                                                    | Betup Utility – Copyright (C) 2019 Amer<br>ot – Save & Exit                              | rican Megatrends, Inc.                                                                                                    |                  |
|----------------------------------------------------------------------------------------------------|------------------------------------------------------------------------------------------|----------------------------------------------------------------------------------------------------|------------------|
| Password Description<br>If ONLY the Administrator's passwor<br>then this only limits access to Set<br>only asked for when entering Setup.<br>If ONLY the User's password is set.<br>is a power on password and must be<br>boot or enter Setup. In Setup the U<br>have Administrator rights.<br>The password length must be<br>in the following range:<br>Minimum length<br>Maximum length<br>Password Check Mode | rd is set,<br>tup and is<br>, then this<br>entered to<br>Jser Will<br>3<br>20<br>[Setup] | [Setup] check password when enter setup<br>screen.<br>[Power on] check password on every time<br>system power on.                                                                         |                  |
| User Password                                                                                                    |                                                                                          | <pre>++: Select Screen 14: Select Item Enter: Select +/-: Change Opt. F1: General Help F2: Previous Values F3: Optimized Defaults F4: Save &amp; Exit F12: Capture Screen ESC: Exit</pre> |                  |
| Feature                                                                                                    | Description                                                                              |                                                                                                    | Options          |
| Password Check Mode                                                                                                    | [Setup] check password when<br>every time system power on.                               | n enter setup screen. [Power on] check password on                                                                                                    | ★Setup, Power on |

Set Administrator Password

Administrator Password

#### 6.6 Boot

| Aptio<br>Main Configuration Security Bo                                                                                                    | Setup Utility – Copyright (C) 2019 American Me;<br>ot <mark>Save &amp; Exit</mark>                                                                                                    | gatrends, Inc.                                                                                                 |
|----------------------------------------------------------------------------------------------------|----------------------------------------------------------------------------------------------------|----------------------------------------------------------------------------------------------------|
| Boot Configuration<br>Setup Prompt Timeout<br>Bootup NumLock State<br>CSM Support<br>Network<br>Storage<br>Video<br>Full Screen LOGO<br>Post Report<br>Summary Screen<br>Boot mode select<br>FIXED BOOT ORDER Priorities<br>Boot Option #1<br>Boot Option #2<br>Boot Option #3<br>Boot Option #4<br>Boot Option #5<br>• UEFI Application Boot Priorities<br>• UEFI USB Drive BBS Priorities | L<br>[Un]<br>[Enabled]<br>[UEFI]<br>[UEFI]<br>[UEFI]<br>[Disabled]<br>[Disabled]<br>[UEFI]<br>[Hard Disk]<br>[UEFI AP:UEFI: Built-in EFI Shell]<br>[CD/DVD]<br>[USB Device:UEFI: UFD 3.0 Silicon]<br>[Network] | <pre>Number of seconds to wait for setup<br/>activation key. 65535(0xFFFF) means<br/>indefinite waiting.</pre> |
| Versi                                                                                                    | on 2.20.1271. Copyright (C) 2019 American Mega                                                                                                    | trends, Inc.                                                                                                   |
| Feature                                                                                                    | Description                                                                                                    |                                                                                                    |
| Setup Prompt Timeout                                                                                                    | Number of seconds to wait for setup active                                                                                                    | ation key. 65535(0xFFFF) means indefin                                                                         |

Copyright © PORTWELL 2021

PCOM-B655VGL User's Guide

| COM Express <sup>TM</sup>   |                                                                                   | PORTWELL PCOM-B655VG         |
|-----------------------------|-----------------------------------------------------------------------------------|------------------------------|
|                             | waiting.                                                                          |                              |
| Bootup NumLock State        | Select the keyboard NumLock state                                                 | ★On, Off                     |
| CSM Support                 | Enable/Disable CSM support                                                        | ★Disabled, Enabled           |
| CSM Support[Enable]         |                                                                                   |                              |
| Network                     | Controls the execution of UEFI and Legacy Network 0pROM                           | ★UEFI, Do not launch, Legacy |
| Storage                     | Controls the execution of UEFI and Legacy Storage 0pROM                           | ★UEFI, Do not launch, Legacy |
| Video                       | Controls the execution of UEFI and Legacy Video 0pROM                             | ★UEFI, Do not launch, Legacy |
| Full Screen LOGO            | Enables or disables Quiet Boot option and Full screen Logo.                       | ★Disabled, Enabled           |
| Post Report                 | Post Report Support Enabled/Disabled                                              | ★Disabled, Enabled           |
| Summary Screen              | Summary Screen Support Enabled/Disabled                                           | ★Disabled, Enabled           |
| Boot mode select            | Select boot mode LEGACY/UEFI                                                      | ★UEFI ,Legacy                |
|                             |                                                                                   | ★Hard Disk, UEFI AP,         |
| Boot Option #1~5            | Sets the system boot order                                                        | CD/DVD,USB Device, Network,  |
|                             |                                                                                   | Disabled                     |
| UEFI Application Boot Prior | ities Specifies the Boot Device Priority sequence from available UEFI Application | 1                            |

### 6.7 Save & Exit

| Aptio Setup Utility – Copyright (C) 201<br>Main Configuration Security Boot <mark>Save &amp; Exit</mark>                                | 9 American Megatrends, Inc.                |
|----------------------------------------------------------------------------------------------------|--------------------------------------------|
| Save Options<br>Save Changes and Reset<br>Discard Changes and Reset                                                                     | Reset the system after saving the changes. |
| Default Options<br>Restore Defaults                                                                                                    |                                            |
| Boot Override<br>UEFI: Built-in EFI Shell<br>UEFI: UFD 3.0 Silicon-Power32GPMAP, Partition 1<br>Launch EFI Shell from filesystem device |                                            |
|                                                                                                    | ++: Select Screen                          |

| Save Changes and Reset Reset the system after savin   | g the changes.                                       |  |
|-------------------------------------------------------|------------------------------------------------------|--|
|                                                       |                                                      |  |
| Discard Changes and Reset Reset system setup without  | saving any changes.                                  |  |
| Restore Defaults Restore/Load Default values          | for all the setup options.                           |  |
| UEFI: Built-in EFI Shell Reset the system after savin | g the changes. (Boot option filter: UEFI only)       |  |
| Attempts to Launch EFI She                            | Il application (Shell.efi) from one of the available |  |
| filesystem devices.                                   |                                                      |  |

Figure 10 BIOS - Save & Exit

# 7 BIOS Update

How to update the BIOS file of PCOM-B654?

Step1. Please visit web site of Portwell download center as below hyperlink <u>http://www.portwell.com.tw/support/download\_center.php</u> Registering an account in advance is a must. (The E-Mail box should be an existing Company email address that you check regularly.) <u>http://www.portwell.com.tw/member/newmember.php</u>

Step2. Type in your User name and password and log in the download center.

Step3. Select "Search download" and type the keyword "PCOM-B654".

Step4. Find the "BIOS "page and download the ROM file and flash utility.

- Step5. Unzip file to bootable USB flash drive which can boot to dos mode. Then execute the "update.bat" or "update.efi". It will start to update Step BIOS. NOTE: Once you use "update.efi" to update BIOS, it must be get into the SHELL MODE to update BIOS
- Step6. When you see the "FPT Operation Passed" message, which means the BIOS update processes finished. Please cut the AC power off and wait for **10seconds** before powering on.
- Step7. When you see the "Programming success" message, which means the BIOS update processes finished. Please cut the AC power off and wait for 10 seconds before powering on.

# 8 PORTWELL Software Tool

#### PORTWELL Evaluation Tool (PET)

The PORTWELL Evaluation Tool (PET) is an API which PORTWELL's customers can access the GPIO, I2C, SMBus, etc under Windows and Linux OS. For more information please contact PORTWELL.

#### PORTWELL BIOS web Tool (PBT)

The PORTWELL BIOS web Tool (PBT) is a brand new on-line utility which innovated by PORTWELL. PBT now is available for PORTWELL's premiere customers who are able to <u>add customized BIOS logo</u> and <u>change BIOS default settings</u> on American Megatrends (AMI) BIOS. Please contact PORTWELL for more information.

#### PORTWELL EC Auto Test Tool (PECAT)

The PORTWELL EC Auto Test Tool (PECAT) is a brand new utility which innovated by PORTWELL. PECAT now is available for PORTWELL's premiere customers, who are able to <u>Test Embedded Controller Function</u> in UEFI Mode. Please contact PORTWELL for more information.

# 9 Industry Specifications

The list below provides links to industry specifications that apply to PORTWELL COM Express Modules.

Low Pin Count Interface Specification, Revision 1.0 (LPC) <u>http://www.intel.com/design/chipsets/industry/lpc.htm</u> Universal Serial Bus (USB) Specification, Revision 2.0 <u>http://www.usb.org/home</u> PCI Specification, Revision 2.3 <u>https://www.pcisig.com/specifications</u> Serial ATA Specification, Revision 3.0 <u>http://www.serialata.org/</u> PICMG® COM Express Module™ Base Specification <u>http://www.pcisig.com/specifications</u> PCI Express Base Specification, Revision 2.0 <u>https://www.pcisig.com/specifications</u>